#### **Executive Summary**

CalHEERS Maintenance Release 15.4 (deployed on 04/12/2015) contains the following:

- 834 Processing
- Data Warehouse
- Enrollment Assistance
- Individual Portal
- IRS 1095 Reporting

- MEDS
- Notices
- Plan and Enrollment Management
- Reports
- SAWS eHIT

The following Key New Features have been added or modified in this release:

None

The following Key System Updates have been deployed in this release:

None

The following Key Fixes have been updated or resolved in this release:

- Enrollment Assistance
- 834 Processing •
- MEDS
- SAWS eHIT
- Data Warehouse

- Plan and Enrollment Management •
- Individual Portal ٠
- Notices •
- IRS 1095 Reporting
- Reports

The following Alternate Procedures have been provided with this release:

No Longer in Effect with this release

- Individual Portal
- **New** with this release
  - Individual Portal
- Plan and Enrollment Management
   Plan and Enrollment Management

#### **Purpose and Scope**

This document describes the contents of the CalHEERS Maintenance Release 15.4. Any known issues are described together with key features of the release contents, alternate procedures, and actions required.

#### **Key New Features**

The following summarizes the new features included in this release.

| Ref ID | Туре | Previous Design/Problem | New Functionality<br>In this Release | Pages Impacted |
|--------|------|-------------------------|--------------------------------------|----------------|
|        |      |                         |                                      |                |
| None   |      |                         |                                      |                |

#### Key System Updates

The following summarizes the modified features included in this release.

| Ref ID | Туре | Previous Design/Problem | Modified Functionality<br>In this Release | Pages Impacted |
|--------|------|-------------------------|-------------------------------------------|----------------|
|        |      |                         |                                           |                |
| None   |      |                         |                                           |                |

#### **Key Fixes**

The following summarizes the key defect fixes implemented in this release.

|          |                       |                                                                                                    | Functionality Fixed                                                                                                    |                             |  |  |  |  |
|----------|-----------------------|----------------------------------------------------------------------------------------------------|----------------------------------------------------------------------------------------------------|-----------------------------|--|--|--|--|
| Ref ID   | Туре                  | Previous Design/Problem                                                                                                    | In this Release                                                                                                    | Pages Impacted              |  |  |  |  |
| Enrollme | Enrollment Assistance |                                                                                                    |                                                                                                    |                             |  |  |  |  |
| 18419    | Defect<br>Fix         | On the Certified Enrollment<br>Counselor (CEC) <i>Certification</i><br><i>Status</i> page, the text was                                                                                                    | On the CEC <i>Certification</i><br><i>Status</i> page, the text is<br>aligned properly.                                                                                                    | CEC Certification<br>Status |  |  |  |  |
|          |                       | misaligned.                                                                                                    |                                                                                                    |                             |  |  |  |  |
| 14211    | Defect<br>Fix         | After an Admin updated a CEC's certification status, the <i>Certification Status</i> page displayed two <b>Certification Enrollment Counselor Renewal Date</b> labels.                                                                                      | After an Admin updates a<br>CEC's certification status,<br>the <i>Certification Status</i><br>page displays one<br><b>Certification Enrollment</b><br><b>Counselor Renewal Date</b><br>label.         | CEC Certification<br>Status |  |  |  |  |
| 2272     | Defect<br>Fix         | In any browser (Chrome, Safari,<br>Firefox, and Internet Explorer),<br>the <i>Certified Enrollment Entity</i><br>(CEE) Dashboard page displayed<br>"InActive" (capital A) in the<br>Status column for CECs.                                                 | In any browser (Chrome,<br>Safari, Firefox, and<br>Internet Explorer), the CEE<br>Dashboard page displays<br>"Inactive" (lowercase a) in<br>the Status column for<br>CECs.                            | CEE Dashboard               |  |  |  |  |
| 13712    | Defect<br>Fix         | The CEC Dashboard page did not<br>display the Your Enrollments –<br>Past 30 Days chart.                                                                                                    | The CEC Dashboard page<br>displays the Your<br>Enrollments – Past 30<br>Days chart.                                                                                                    | CEC Dashboard               |  |  |  |  |
| 16836    | Defect<br>Fix         | After a CEC completed an<br>application on behalf of an<br>Individual, the <i>Eligibility Results</i><br>page displayed " <b>Conditionally</b><br><b>Eligible</b> ," but their <i>Dashboard</i><br>page displayed " <b>Contingent</b><br><b>Eligible</b> ." | After a CEC completes an<br>application on behalf of an<br>Individual, the <i>Eligibility</i><br><i>Results</i> page and their<br><i>Dashboard</i> page display<br>" <b>Conditionally Eligible</b> ." | CEC Dashboard               |  |  |  |  |

2

|           |        |                                         | Functionality Fixed               |                   |
|-----------|--------|-----------------------------------------|-----------------------------------|-------------------|
| Ref ID    | Туре   | Previous Design/Problem                 | In this Release                   | Pages Impacted    |
| 9517      | Defect | The Entity Information page             | The Entity Information            | Entity            |
|           | Fix    | displayed the <b>Fax</b> field.         | page displays the <b>Fax</b>      | Information       |
|           |        |                                         | Number field.                     |                   |
| 8416      | Defect | The Grant Award Amount field            | The Grant Award Amount            | Entity            |
|           | Fix    | on the Entity Information page          | field on the Entity               | Information       |
|           |        | accepted more than 9 digits             | Information page accepts          |                   |
|           |        | and, after the User clicked on          | 9 digits and, after the User      |                   |
|           |        | the <b>Next</b> button, a validation    | clicks on the <b>Next</b> button, |                   |
|           |        | error message displayed that            | the Populations Served            |                   |
|           |        | said, "Please enter amount less         | page displays.                    |                   |
|           |        | than \$999,999,999." After              |                                   |                   |
|           |        | entering <b>999999999</b> and           |                                   |                   |
|           |        | clicking on the <b>Next</b> button, the |                                   |                   |
|           |        | Populations Served page                 |                                   |                   |
| 4 4 9 9 5 |        | displayed.                              |                                   |                   |
| 14835     | Defect | On the Locate Assistance page,          | On the Locate Assistance          | Locate Assistance |
|           | FIX    | the Google map pinpoints the            | page, the Google map              |                   |
|           |        | but not the exact the location          | pinpoints the exact               |                   |
| 0672      | Defect | The Logate Assistance page              | The Locate Assistance             | Locato Accistanco |
| 9073      |        | displayed somicolons in the             | nago displays commas in           |                   |
|           | FIX    | following sentence instead of           | the following sentence: "         |                   |
|           |        | commas: "I grant this Agent             | grant this Agent                  |                   |
|           |        | nermission to access: enter:            | nermission to access              |                   |
|           |        | and update information in my            | enter, and update                 |                   |
|           |        | online application. I further           | information in my online          |                   |
|           |        | grant permission to the Agent           | application. I further            |                   |
|           |        | to submit my completed                  | grant permission to the           |                   |
|           |        | application; including activating       | Agent to submit my                |                   |
|           |        | an eSignature on my behalf."            | completed application,            |                   |
|           |        |                                         | including activating an           |                   |
|           |        |                                         | eSignature on my behalf."         |                   |
| 9893      | Defect | The Locate Assistance page was          | The Locate Assistance             | Locate Assistance |
|           | Fix    | not wrapping text for the               | page wraps text for the           |                   |
|           |        | Languages listed for the CEE,           | Languages listed for the          |                   |
|           |        | therefore words were cutoff.            | CEE, therefore entire             |                   |
|           |        |                                         | words display.                    |                   |
| 14274     | Defect | The Certified Enrollment                | The Certified Enrollment          | Locate Assistance |
|           | Fix    | Counselor Designation:                  | Counselor Designation:            |                   |
|           |        | Attestations on the Locate              | Attestations on the Locate        |                   |
|           |        | Assistance page contained               | Assistance page contain           |                   |
|           |        | capital letters at the start of         | capital letters only where        |                   |
|           |        | each word in the attestation.           | grammatically correct.            |                   |
|           |        |                                         |                                   |                   |

|          |                         |                                                                                                    | Functionality Fixed                                                                                                    |                                  |
|----------|-------------------------|----------------------------------------------------------------------------------------------------|----------------------------------------------------------------------------------------------------|----------------------------------|
| Ref ID   | Туре                    | Previous Design/Problem                                                                                                    | In this Release                                                                                                    | Pages Impacted                   |
| 20527    | Defect<br>Fix           | After clicking on the Enroll<br>button on the <i>Provide</i><br><i>eSignature</i> page, an error<br>message displayed that said,<br>"Your enrollment could not be<br>processed. Error Code: 241."                                                                                                    | After clicking on the <b>Enroll</b><br>button on the <i>Provide</i><br><i>eSignature</i> page, the<br><i>Confirmation</i> page<br>displays.                                                                                                    | Provide<br>eSignature            |
| 9516     | Defect<br>Fix<br>Defect | The CEE page displayed the<br>Primary Enrollment Counselor<br>Site field.<br>The CEE page displayed an extra                                                                                                    | The CEE page displays the<br>Primary Certified<br>Enrollment Counselor Site<br>field.<br>The CEE page no longer                                                                                                    | CEC                              |
|          | Fix                     | space after the <b>Paid</b> section.                                                                                                    | displays an extra space<br>after the <b>Paid</b> section.                                                                                                    |                                  |
| 12629    | Defect<br>Fix           | When a CEE selected the <b>Same</b><br><b>As Mailing Address</b> checkbox on<br>the <i>Locations and Hours</i> page,<br>the <b>Physical Address</b> fields<br>disappeared.                                                                                                    | When a CEE selects the<br>Same As Mailing Address<br>checkbox on the <i>Locations</i><br>and Hours page, the<br>Physical Address fields<br>display the same address<br>as the Mailing Address.                                                                                                    | Locations and<br>Hours           |
| 12705    | Defect<br>Fix           | On the Location and Hours –<br>Sub-Site page, the address<br>displayed without commas<br>between the street address,<br>city, and state.                                                                                                    | On the Location and Hours<br>– Sub-Site page, the<br>address displays with<br>commas between the<br>street address, city, and<br>state.                                                                                                    | Location and<br>Hours – Sub-Site |
| 14278    | Defect<br>Fix           | The Spanish version of the<br>Agent Information page<br>displayed the following<br>sentence in English:<br>"You are unable to make<br>changes to your profile while<br>your certification status is<br>Pending/Eligible. If you need to<br>update your profile in the<br>interim, please contact the<br>Agent Service Center at 1-877-<br>453-9198 for assistance." | The Spanish version of the<br>Agent Information page<br>displays the following<br>sentence in Spanish:<br>"Usted no puede hacer<br>cambios a su perfil<br>mientras su estatus de<br>certificación esta<br>Pendiente/Elegible. Si<br>necesita actualizar su<br>perfil por mientras, por<br>favor contacte el Centro<br>de Servicio de Agentes al<br>1-877-453-9198 para<br>asistencia." | Agent<br>Information             |
| 834 Proc | cessing                 |                                                                                                    |                                                                                                    |                                  |
| 17002    | Defect                  | The inbound 834 did not consider HouseHold_Case_id in                                                                                                    | The inbound 834 considers                                                                                                    | NA                               |

|         |        |                                    | Functionality Fixed       |                |
|---------|--------|------------------------------------|---------------------------|----------------|
| Ref ID  | Туре   | Previous Design/Problem            | In this Release           | Pages Impacted |
|         | Fix    | the XML to uniquely identify the   | HouseHold_Case_id in the  |                |
|         |        | enrollment record for              | XML to uniquely identify  |                |
|         |        | effectuation.                      | the enrollment record for |                |
|         |        |                                    | effectuation.             |                |
| MEDS    | Defect |                                    |                           |                |
| 20504   | Defect | HX12 - MED-1005-DD-06 Was          | HX12 - MED-1005-DD-06     | NA             |
|         | Fix    | failing in production due to a     | processes successfully in |                |
| 10020   | Defect | null pointer exception.            |                           |                |
| 18920   | Defect | income amount was not              | HX12 -                    | NA             |
|         | FIX    | income amount was not              | incomo amount is now      |                |
|         |        | element 2074                       | correctly reporting on    |                |
|         |        | element 5074.                      | data element 3074         |                |
| 19688   | Defect | HX18 - CalHEERS was not            | HX18 - CalHEERS is now    | NΔ             |
| 15000   | Eiv    | sending HX18 optional elements     | sending HX18 ontional     |                |
|         | FIX    | to MFDS.                           | elements to MFDS.         |                |
| 19691   | Defect | HX20 - CalHEERS was not            | HX20 - CalHEERS is now    | NA             |
| 19091   | Fiv    | sending HX20 web service           | sending HX20 web service  |                |
|         |        | optional elements to MEDS.         | optional elements to      |                |
|         |        |                                    | MEDS.                     |                |
| 20058   | Defect | HX20 - Cases errored out in        | HX20 – Transactions       | NA             |
|         | Fix    | production due to empty portal     | process successfully.     |                |
|         |        | response.                          |                           |                |
| 19693   | Defect | HX34 - CalHEERS was not            | HX34 - CalHEERS is now    | NA             |
|         | Fix    | sending HX34 optional elements     | sending HX34 optional     |                |
|         |        | to MEDS.                           | elements to MEDS.         |                |
| 20391   | Defect | MEDS outbound job failed in        | Configuration/property    | NA             |
|         | Fix    | production due to a missing        | changes have been made    |                |
|         |        | property in batch.properties file. | to MEDS outbound job to   |                |
|         |        |                                    | support file transfer to  |                |
|         |        |                                    | HEMI8, HEMI9, and         |                |
| CA14/C  |        |                                    | production.               |                |
| SAWS el |        |                                    |                           |                |
| 20764   | Defect | Only the name of the PDF file      | The name of the PDF file  | NA             |
|         | Fix    | from CCM while suppling the #7     | along with the extension, |                |
|         |        | hatch ich Therefore the SAMS       | file from CCM while       |                |
|         |        | were upable to access the files    | rupping the #7 batch job  |                |
|         |        | were dilable to access the mes.    | Therefore the SAWS are    |                |
|         |        |                                    | now able to access the    |                |
|         |        |                                    | files.                    |                |
| 19786   | Defect | Authorized Representative          | Until a schema change can | NA             |
|         | Fix    | information was not displaying     | be implemented to         |                |
|         |        | on the portal pages once the       | include delegation codes, |                |

|         |          |                                   | Functionality Fixed         |                |
|---------|----------|-----------------------------------|-----------------------------|----------------|
| Ref ID  | Туре     | Previous Design/Problem           | In this Release             | Pages Impacted |
|         |          | EDR was received from SAWS        | SAWS initiated              |                |
|         |          | without Authorized                | transactions with           |                |
|         |          | Representative information.       | Authorized Representative   |                |
|         |          |                                   | information will not be     |                |
|         |          |                                   | displayed on the CalHEERS   |                |
|         |          |                                   | portal. Prior to this       |                |
|         |          |                                   | temporary fix existing      |                |
|         |          |                                   | Authorized Representative   |                |
|         |          |                                   | data was being deleted      |                |
|         |          |                                   | because there is no         |                |
| -       |          |                                   | delegation code.            |                |
| 20390   | Defect   | The Intra-County Transfer (ICT)   | The Intra-County Transfer   | NA             |
|         | Fix      | was failing when a new SAWS       | (ICT) and EDR process       |                |
|         |          | case number was also present in   | successfully when the       |                |
|         |          | a different county, which caused  | same SAWS case number       |                |
|         |          | the EDR to error out.             | is also present in a        |                |
|         |          |                                   | Therefore, the new county.  |                |
|         |          |                                   | riferenore, the new county  |                |
| 10201   | Defect   | QualifiedCitizanInd and           | gets case initiage.         | ΝΑ             |
| 19291   |          | EiveVearBarlad were being cent    | EiveVearBarled are being    | NA             |
|         | FIX      | out as "N" in DER even though     | sent out as "V" in DER      |                |
|         |          | they were F-Verified              | sent out as i in Dert.      |                |
| 20286   | Defect   | A null pointer exception          | FDR determination time      | NA             |
|         | Fix      | displayed for prior               | stamp will be populated     |                |
|         |          | determination time stamp.         | and process successfully.   |                |
| 20351   | Defect   | OSB EHIT Customization            | OSB EHIT Customization      | NA             |
|         | Fix      | DER V3 was pointing to V2.8       | DER V3 points to V3.0       |                |
|         |          | endpoints.                        | schema endpoints.           |                |
| Data Wa | arehouse | ·                                 | •                           |                |
| 20018   | Defect   | The right application record was  | The right application       | NA             |
|         | Fix      | not correctly flagged as the      | record is correctly flagged |                |
|         |          | current record.                   | as the current record.      |                |
| 19689   | Defect   | End users with privileges to      | End users with advanced     | NA             |
|         | Fix      | access Personally Identifiable    | access are able to create   |                |
|         |          | Information (PII) type data were  | reports out of the          |                |
|         |          | unable to create reports out of   | Submitted Individual SA     |                |
|         |          | the Submitted Individual SA with  | with the Member             |                |
|         |          | these data elements.              | Individual ID and Delegate  |                |
|         |          |                                   | Key data elements.          |                |
| 20452   | Defect   | The race and ethnicity values     | The correct race and        | NA             |
|         | Fix      | were not populating on the        | ethnicity values are        |                |
|         |          | DM_DMGRPHC_D table                | populated correctly for all |                |
|         |          | correctly. This was causing these | Individuals.                |                |

6

| Ref ID         Type         Previous Design/Problem         In this Release         Pages Impacted           20480         Defect         If the Individuals had terminated<br>their coverage for an application<br>that was part of the Renewals<br>population, the enrollment<br>status appeared blank.         The enrollment status<br>appears as Terminated<br>(Renewal)" for Individuals         NA           20479         Fix         If the Individuals had terminated<br>their coverage for an application<br>that was part of the Renewals<br>population, the enrollment<br>status appeared blank.         The enrollment status<br>appeared blank.         NA           20667         Defect<br>Fix         During reinstatement for 2014<br>enrollments, the system was<br>populating the coverage end<br>date as 31-Dec-2015 in Plan<br>Members tables.         During reinstatement for<br>2014 enrollments, the<br>system is populating the<br>coverage of an application<br>the actual dollar amount instead of<br>the actual dollar amount instead of<br>the actual dollar amount instead of<br>the actual dollar amount instead of<br>the actual dollar amount instead of<br>the y need to submit proof of<br>lawful presence, proceeds to<br>select and pay for a plan,<br>submits proof of lawful<br>presence and redetermines<br>eligibility so that their eligibility<br>status is now eligible, the<br><i>Household Enrollment<br/>Introduction</i> page displays "You<br>are not eligibile to enroll at this         Household the<br>conditional their         Household<br>Enrollment<br>Introduction page displays "You                                                                                                    |          |           |                                                             | Functionality Fixed        |                 |
|----------------------------------------------------------------------------------------------------|----------|-----------|-------------------------------------------------------------|----------------------------|-----------------|
| values to not appear correctly<br>for a subset of Individuals.NA20480DefectIf the Individual had terminated<br>their coverage for an application<br>that was part of the Renewals<br>population, the enrollment<br>status appeared blank.The enrollment status<br>appears as 'Terminated<br>(Renewal)' for Individuals<br>toorwage for an<br>application that was partNA20479FixDuring reinstatement for 2014<br>enrollments, the system was<br>populating the coverage end<br>date as 31-Dec-2015 in Plan<br>Members tables.During reinstatement for<br>2014 enrollment, the system was<br>populating the<br>coverage end date as 31-<br>Dec-2014 in Plan<br>Members tables.NA20343Defect<br>FixThe Plan Enrollment Summary<br>by Program page displayed the<br>around dollar amount instead of<br>the actual dollar and cents<br>amount.The Plan Enrollment<br>Summary by Program<br>page displays the APTC<br>Applied amount as a<br>round dollar amount instead of<br>the actual dollar and cents<br>amount.Plan Enrollment<br>Summary by Program<br>page displays the APTC<br>Applied amount as a<br>mount.Plan Enrollment<br>Summary by Program<br>page displays the APTC<br>Applied amount as the<br>actual dollar and cents<br>amount.Household<br>Enrollment<br>Introduction page displays the<br>APTC Applied amount as a<br>mount.Household<br>Enrollment<br>Introduction page displays the<br>APTC Applied amount as a<br>mount.Household<br>Enrollment<br>Introduction page displays the<br>APTC Applied amount as a<br>mount.Household<br>Enrollment<br>Introduction page displays the<br>APTC Applied amount as a<br>mount.Household<br>Enrollment<br>Introduction page displays the<br>APTC Applied amount as a<br>mount.Household<br>Enrollment<br>Introduction page displays the<br>A                                   | Ref ID   | Туре      | Previous Design/Problem                                     | In this Release            | Pages Impacted  |
| 20480<br>20479Defect<br>FixIf the Individual had terminated<br>their coverage for an application<br>that was part of the Renewals<br>population, the enrollment<br>status appeared blank.The enrollment status<br>appears as 'Terminated<br>(Renewal)'' for individuals<br>that have terminated their<br>coverage for an<br>application that was part<br>of the Renewals<br>population.NA20667Defect<br>FixDuring reinstatement for 2014<br>enrollments, the system was<br>populating the coverage end<br>date as 31-Dec-2015 in Plan<br>Members tables.During reinstatement for<br>2014 enrollments, the<br>system is populating the<br>coverage end date as 31-<br>Dec-2014 in Plan<br>Members tables.NA20343Defect<br>FixThe Plan Enrollment Summary<br>by Program page displayed the<br>APTC Applied amount as a<br>amount.The Plan Enrollment<br>Summary by Program<br>page displays the APTC<br>Applied amount as the<br>actual dollar and cents<br>amount.Plan Enrollment<br>Summary by<br>Program<br>page displays the APTC<br>Applied amount as the<br>actual dollar and cents<br>amount.Household<br>Enrollment<br>Introduction page displays the<br>APTC Applied amount as the<br>actual dollar and cents<br>amount.Household<br>Enrollment<br>Introduction page displays the<br>APTC<br>Applied amount as the<br>actual dollar and cents<br>amount.Household<br>Enrollment<br>Introduction page displays the<br>APTC Applied amount as the<br>atout dollar and cents<br>amount.Household<br>Enrollment<br>Introduction page displays the<br>APTC applied amount as the<br>atout dollar and cents<br>amount.Household<br>Enrollment<br>Introduction page displays the<br>APTC applied amount as the<br>atout dollar and cents<br>amount.Household<br>Enrollment<br>Introduction page displays "You<br>are not eligible to      |          |           | values to not appear correctly for a subset of Individuals. |                            |                 |
| 20479Fixtheir coverage for an application<br>that was part of the Renewals<br>population, the enrollment<br>status appeared blank.appears as Terminated<br>(Renewal)" for Individuals<br>that have terminated their<br>coverage for an<br>application that was part<br>of the Renewals<br>population.20667Defect<br>FixDuring reinstatement for 2014<br>enrollments, the system was<br>populating the coverage and<br>date as 31-Dec-2015 in Plan<br>Members tables.During reinstatement for<br>2014 enrollment, the<br>system is populating the<br>coverage end date as 31-<br>Dec-2014 in Plan<br>Members tables.NA20343Defect<br>FixThe Plan Enrollment Summary<br>by Program page displayed the<br>the actual dollar and cents<br>amount.The Plan Enrollment<br>Summary by Program<br>page displays the APTC<br>Applied amount as the<br>actual dollar and cents<br>amount.Plan Enrollment<br>Summary by<br>Program<br>page displays the APTC<br>Applied amount as the<br>actual dollar and cents<br>amount.Household<br>Enrollment<br>Summary by<br>Program<br>page displays the APTC<br>Applied amount as the<br>actual dollar and cents<br>amount.Household<br>Enrollment<br>Introduction page displays<br>the plan that the<br>Consumer enrolled in.Household<br>Enrollment<br>Introduction20062Defect<br>FixWhen a Consumer submits an<br>application during special<br>enrollment and is found to be<br>conditionally eligible because<br>they need to submit proof of<br>lawful presence, and then an<br>SCR/Admin passes their lawful<br>presence and the an<br>SCR/Admin passes their lawful<br>presence and the digibility<br>status is now eligible, the<br>Household Enrollment<br>lintroduction page displays "You<br>are not eligibile to enroll at thisIntroduction page displays "You<br>are not eligibile to         | 20480    | Defect    | If the Individual had terminated                            | The enrollment status      | NA              |
| 20479that was part of the Renewals<br>population, the enrollment<br>status appeared blank.(Renewal)" for Individuals<br>that have terminated their<br>coverage for an<br>application that was part<br>of the Renewals<br>population.20667Defect<br>FixDuring reinstatement for 2014<br>enrollments, the system was<br>populating the coverage end<br>date as 31-Dec-2015 in Plan<br>Members tables.During reinstatement for<br>2014 enrollments, the<br>system is populating the<br>coverage end date as 31-<br>Dec-2014 in Plan<br>Members tables.NA20343Defect<br>FixThe Plan Enrollment Summary<br>by Program page displayed the<br>around dollar and cents<br>amount.The Plan Enrollment<br>Summary by Program<br>page displays the APTC<br>Applied amount as the<br>actual dollar and cents<br>amount.Plan Enrollment<br>Summary by Program<br>page displays the APTC<br>Applied amount as the<br>actual dollar and cents<br>amount.Plan Enrollment<br>burner by Program<br>page displays the APTC<br>Applied amount as the<br>actual dollar and cents<br>amount.Household<br>Enrollment<br>Introduction page displays<br>the plan that the<br>Consumer enrolled in.Household<br>Enrollment<br>Introduction<br>Consumer enrolled in.20062Defect<br>FixWhen a Consumer submits an<br>application during special<br>enrollment and is found to be<br>conditionally eligible because<br>they need to submit proof of<br>lawful presence, proceeds to<br>select and pay for a plan,<br>submits proof of lawful<br>presence and then an<br>SCR/Admin passes their lawful<br>presence and the eligibility<br>status is now eligible, the<br>Household Enrollment<br>Introduction page displays "You<br>are not eligibile to enroll at thisIntroduction and<br>endition and endita<br>and endita<br>and endita<br>and endita<br>and endita< |          | Fix       | their coverage for an application                           | appears as 'Terminated     |                 |
| Plan and Enrollment<br>status appeared blank.that have terminated their<br>coverage for an<br>application that was part<br>of the Renewals<br>population.20667Defect<br>FixDuring reinstatement for 2014<br>enrollments, the system was<br>populating the coverage end<br>date as 31-Dec-2015 in Plan<br>Members tables.During reinstatement for<br>2014 enrollments, the<br>system is populating the<br>coverage end date as 31-<br>Dec-2014 in Plan<br>Members tables.NA20343Defect<br>FixThe Plan Enrollment Summary<br>by Program page displayed the<br>APTC Applied amount as a<br>round dollar and cents<br>amount.The Plan Enrollment<br>Summary by Program<br>page displays the APTC<br>Applied amount as a<br>round dollar and cents<br>amount.Plan Enrollment<br>Summary by Program<br>page displays the APTC<br>Applied amount as a<br>round dollar and cents<br>amount.Household<br>Enrollment20062Defect<br>FixWhen a Consumer submits an<br>application during special<br>enrollment and is found to be<br>conditionally eligible because<br>they need to submit proof of<br>lawful presence, and then an<br>SCR/Admin passes thei lawful<br>presence and redetermines<br>eligibility so that their eligibility<br>status is now eligible, the<br>Household Enrollment<br>Household Enrollment<br>Introduction page displays "You<br>are not eligible to enroll at thisHousehold enrollment<br>eligibility so that their eligibility<br>status is now eligible, the<br>Household Enrollment<br>Introduction page displays "You<br>are not eligible to enroll at this                                                                                                    | 20479    |           | that was part of the Renewals                               | (Renewal)" for Individuals |                 |
| Plan and Enrollment Managementcoverage for an<br>application that was part<br>of the Renewals<br>populating the<br>coverage end date as 31-Dec-2015 in Plan<br>Members tables.During reinstatement for<br>2014 enrollments, the<br>system is populating the<br>coverage end date as 31-Dec-2015 in Plan<br>Members tables.NA20343Defect<br>FixThe Plan Enrollment Summary<br>by Program page displayed the<br>amount.The Plan Enrollment<br>Summary by Program<br>page displays the APTC<br>Applied amount as a<br>mount.Plan Enrollment<br>Summary by Program<br>page displays the APTC<br>Applied amount as the<br>actual dollar and cents<br>amount.Plan Enrollment<br>Summary by Program<br>page displays the APTC<br>Applied amount as the<br>actual dollar and cents<br>amount.Household<br>Enrollment20062Defect<br>FixWhen a Consumer submits an<br>application during special<br>enrollment and is found to be<br>conditionally eligible because<br>they need to submit proof of<br>lawful presence, and then an<br>SCR/Admin passes their lawful<br>presence and redetermines<br>eligibility so that their eligibility<br>status is now eligible, the<br>Household Enrollment<br>Introduction page displaysHousehold<br>Enrollment<br>Introduction are not eligible to enroll at this                                                                                                    |          |           | population, the enrollment                                  | that have terminated their |                 |
| Plan and Enrollment Managementapplication that was part<br>of the Renewals<br>population.20667Defect<br>FixDuring reinstatement for 2014<br>enrollments, the system was<br>populating the coverage end<br>date as 31-Dec-2015 in Plan<br>Members tables.During reinstatement for<br>2014 enrollments, the<br>system is populating the<br>coverage end date as 31-<br>Dec-2014 in Plan<br>Members tables.NA20343Defect<br>FixThe Plan Enrollment Summary<br>by Program page displayed the<br>around dollar amount instead of<br>the actual dollar and cents<br>amount.The Plan Enrollment<br>Summary by Program<br>page displays the APTC<br>Applied amount as the<br>actual dollar and cents<br>amount.Plan Enrollment<br>Summary by Program<br>Program20062Defect<br>FixWhen a Consumer submits an<br>application during special<br>enrollment and is found to be<br>conditionally eligible because<br>they need to submit proof of<br>lawful presence, and then an<br>SCR/Admin passes their lawful<br>presence and redetermines<br>eligibility so that their eligibility<br>status is now eligible, the<br>Household Enrollment<br>Introduction page displays "You<br>are not eligible to enroll at thisHousehold Enrollment<br>enrollment at the<br>consumer enrolled in.                                                                                                    |          |           | status appeared blank.                                      | coverage for an            |                 |
| Plan andEnrollment Management20667Defect<br>FixDuring reinstatement for 2014<br>enrollments, the system was<br>populating the coverage end<br>date as 31-Dec-2015 in Plan<br>Members tables.During reinstatement for<br>2014 enrollments, the<br>system is populating the<br>coverage end date as 31-<br>Dec-2014 in Plan<br>Members tables.NA20343Defect<br>FixThe Plan Enrollment Summary<br>by Program page displayed the<br>APTC Applied amount as a<br>round dollar amount instead of<br>the actual dollar and cents<br>amount.The Plan Enrollment<br>Summary by Program<br>page displays the APTC<br>Applied amount as the<br>actual dollar and cents<br>amount.Plan Enrollment<br>Summary by Program<br>page displays the APTC<br>Applied amount as the<br>actual dollar and cents<br>amount.Household<br>Enrollment<br>Introduction page displays<br>the plan that the<br>Consumer enrolled in.20062Defect<br>FixWhen a Consumer submits an<br>application during special<br>enrollment and is found to be<br>conditionally eligible because<br>they need to submit proof of<br>lawful presence, proceeds to<br>select and pay for a plan,<br>submits proof of lawful<br>presence and then an<br>SCR/Admin passes their lawful<br>presence and tedetermines<br>eligibility so that their eligibility<br>status is now eligible, the<br>Household Enrollment<br>Introduction page displays "You<br>are not eligible to enroll at thisFint                                                                                                    |          |           |                                                             | application that was part  |                 |
| Plan and Enrollment Management       population.         20667       Defect<br>Fix       During reinstatement for 2014<br>enrollments, the system was<br>populating the coverage end<br>date as 31-Dec-2015 in Plan<br>Members tables.       During reinstatement for<br>2014 enrollments, the<br>system is populating the<br>coverage end date as 31-<br>Dec-2014 in Plan<br>Members tables.       NA         20343       Defect<br>Fix       The Plan Enrollment Summary<br>by Program page displayed the<br>APTC Applied amount as a<br>round dollar amount instead of<br>the actual dollar and cents<br>amount.       The Plan Enrollment<br>Summary by Program<br>page displays the APTC<br>Applied amount as the<br>actual dollar and cents<br>amount.       Plan Enrollment<br>Summary by<br>Program         20062       Defect<br>Fix       When a Consumer submits an<br>application during special<br>enrollment and is found to be<br>conditionally eligible because<br>they need to submit proof of<br>lawful presence, proceeds to<br>select and pay for a plan,<br>submits proof of lawful<br>presence and redetermines<br>eligibility so that their eligibility<br>status is now eligible, the<br>Household Enrollment<br>Introduction page displays "You<br>are not eligible to enroll at this       Fix       Household Enrollment<br>Introduction page displays "You<br>are not eligible to enroll at this                                                                                                    |          |           |                                                             | of the Renewals            |                 |
| Plan and Enrollment Management         20667       Defect<br>Fix       During reinstatement for 2014<br>enrollments, the system was<br>populating the coverage end<br>date as 31-Dec-2015 in Plan<br>Members tables.       During reinstatement for<br>2014 enrollments, the<br>system is populating the<br>coverage end date as 31-<br>Dec-2014 in Plan<br>Members tables.       NA         20343       Defect<br>Fix       The Plan Enrollment Summary<br>by Program page displayed the<br>APTC Applied amount as a<br>round dollar amount instead of<br>the actual dollar and cents<br>amount.       The Plan Enrollment<br>Summary by Program<br>page displays the APTC<br>Applied amount as the<br>actual dollar and cents<br>amount.       Plan Enrollment<br>Summary by<br>Program         20062       Defect<br>Fix       When a Consumer submits an<br>application during special<br>enrollment and is found to be<br>conditionally eligible because<br>they need to submit proof of<br>lawful presence, proceeds to<br>select and pay for a plan,<br>submits proof of lawful<br>presence and redetermines<br>eligibility so that their eligibility<br>status is now eligible, the<br>Household Enrollment<br>Introduction page displays "You<br>are not eligible to enroll at this       Fix       Household enrollment<br>Introduction page displays                                                                                                    |          |           |                                                             | population.                |                 |
| 20667DefectDuring reinstatement for 2014During reinstatement for<br>2014 enrollments, the system was<br>populating the coverage end<br>date as 31-Dec-2015 in Plan<br>Members tables.NA20343DefectThe Plan Enrollment Summary<br>by Program page displayed the<br>APTC Applied amount as a<br>round dollar amount instead of<br>the actual dollar and cents<br>amount.The Plan Enrollment<br>Summary by Program<br>page displays the APTC<br>Applied amount as the<br>actual dollar and cents<br>amount.Plan Enrollment<br>Summary by Program<br>page displays the APTC<br>Applied amount as the<br>actual dollar and cents<br>amount.Plan Enrollment<br>Summary by Program20062DefectWhen a Consumer submits an<br>application during special<br>enrollment and is found to be<br>conditionally eligible because<br>they need to submit proof of<br>lawful presence, and then an<br>SCR/Admin passes their lawful<br>presence and redetermines<br>eligibility so that their eligibility<br>status is now eligible, the<br>Household Enrollment<br>Introduction page displays "You<br>are not eligible to enroll at thisIntroduction all<br>page displays "You<br>are not eligible to enroll at this                                                                                                    | Plan and | Enrollmen | t Management                                                |                            |                 |
| Fixenrollments, the system was<br>populating the coverage end<br>date as 31-Dec-2015 in Plan<br>Members tables.2014 enrollments, the<br>system is populating the<br>coverage end date as 31-<br>Dec-2014 in Plan<br>Members tables.20343DefectThe Plan Enrollment Summary<br>by Program page displayed the<br>APTC Applied amount as a<br>round dollar amount instead of<br>the actual dollar and cents<br>amount.The Plan Enrollment<br>Summary by Program<br>page displays the APTC<br>Applied amount as the<br>actual dollar and cents<br>amount.Plan Enrollment<br>Summary by Program<br>page displays the APTC<br>Applied amount as the<br>actual dollar and cents<br>amount.Household<br>Enrollment20062DefectWhen a Consumer submits an<br>application during special<br>enrollment and is found to be<br>conditionally eligible because<br>they need to submit proof of<br>lawful presence, proceeds to<br>select and pay for a plan,<br>submits proof of lawful<br>presence and redetermines<br>eligibility so that their eligibility<br>status is now eligible, the<br>Household Enrollment<br>Introduction page displays "You<br>are not eligible to enroll at this2014 enrollments, the<br>coverage end date as 31-<br>Dec-2014 in Plan<br>Members tables.20062DefectWhen a Consumer submits an<br>application during special<br>enrollment and is found to be<br>conditionally eligible because<br>they need to submit proof of<br>lawful presence, and then an<br>SCR/Admin passes their lawful<br>presence and redetermines<br>eligibility so that their eligibility<br>status is now eligible, the<br>Household Enrollment<br>Introduction page displays "You<br>are not eligible to enroll at this2014 enrollments, the<br>coverage end date as 31-<br>Dec-2014 in Plan<br>Summary by Program<br>program<br>Program      | 20667    | Defect    | During reinstatement for 2014                               | During reinstatement for   | NA              |
| populating the coverage end<br>date as 31-Dec-2015 in Plan<br>Members tables.system is populating the<br>coverage end date as 31-<br>Dec-2014 in Plan<br>Members tables.20343Defect<br>FixThe Plan Enrollment Summary<br>by Program page displayed the<br>APTC Applied amount as a<br>round dollar amount instead of<br>the actual dollar and cents<br>amount.The Plan Enrollment<br>Summary by Program<br>page displays the APTC<br>Applied amount as the<br>actual dollar and cents<br>amount.Plan Enrollment<br>Summary by<br>Program20062Defect<br>FixWhen a Consumer submits an<br>application during special<br>enrollment and is found to be<br>conditionally eligible because<br>they need to submit proof of<br>lawful presence, proceeds to<br>select and pay for a plan,<br>submits proof of lawful<br>presence and then an<br>SCR/Admin pases their lawful<br>presence and redetermines<br>eligibility so that their eligibility<br>status is now eligible, the<br>Household Enrollment<br>Introduction page displays "You<br>are not eligible to enroll at thisHousehold<br>Enrollment<br>Introduction page displays "You<br>are not eligible to enroll at this                                                                                                    |          | Fix       | enrollments, the system was                                 | 2014 enrollments, the      |                 |
| Adte as 31-Dec-2015 in Plan<br>Members tables.Coverage end date as 31-<br>Dec-2014 in Plan<br>Members tables.20343DefectThe Plan Enrollment Summary<br>by Program page displayed the<br>APTC Applied amount as a<br>round dollar amount instead of<br>the actual dollar and cents<br>amount.The Plan Enrollment<br>Summary by Program<br>page displays the APTC<br>Applied amount as the<br>actual dollar and cents<br>amount.Plan Enrollment<br>Summary by Program<br>page displays the APTC<br>Applied amount as the<br>actual dollar and cents<br>amount.Plan Enrollment<br>Summary by<br>Program20062DefectWhen a Consumer submits an<br>application during special<br>enrollment and is found to be<br>conditionally eligible because<br>they need to submit proof of<br>lawful presence, proceeds to<br>select and pay for a plan,<br>submits proof of lawful<br>presence and then an<br>SCR/Admin passes their lawful<br>presence and redetermines<br>eligibility so that their eligibility<br>status is now eligible, the<br>Household Enrollment<br>Introduction page displays "You<br>are not eligible to enroll at thisHousehold enrollment<br>enrollment at his                                                                                                    |          |           | populating the coverage end                                 | system is populating the   |                 |
| 20343Defect<br>FixThe Plan Enrollment Summary<br>by Program page displayed the<br>APTC Applied amount as a<br>round dollar amount instead of<br>the actual dollar and cents<br>amount.The Plan Enrollment<br>Summary by Program<br>page displays the APTC<br>Applied amount as the<br>actual dollar and cents<br>amount.Plan Enrollment<br>Summary by<br>Program20062Defect<br>FixWhen a Consumer submits an<br>application during special<br>enrollment and is found to be<br>conditionally eligible because<br>they need to submit proof of<br>lawful presence, proceeds to<br>select and pay for a plan,<br>submits proof of lawful<br>presence and redetermines<br>eligibility status is now eligible, the<br>Household Enrollment<br>Introduction page displays "You<br>are not eligible to enroll at thisThe Household<br>anount.Household<br>Enrollment<br>Introduction<br>Enrollment<br>Introduction                                                                                                    |          |           | date as 31-Dec-2015 in Plan                                 | coverage end date as 31-   |                 |
| 20343Defect<br>FixThe Plan Enrollment Summary<br>by Program page displayed the<br>APTC Applied amount as a<br>round dollar amount instead of<br>the actual dollar and cents<br>amount.The Plan Enrollment<br>Summary by Program<br>page displays the APTC<br>Applied amount as the<br>actual dollar and cents<br>amount.Plan Enrollment<br>Summary by<br>Program20062Defect<br>FixWhen a Consumer submits an<br>application during special<br>enrollment and is found to be<br>conditionally eligible because<br>they need to submit proof of<br>lawful presence, proceeds to<br>select and pay for a plan,<br>submits proof of lawful<br>presence and redetermines<br>eligibility so that their eligibility<br>status is now eligible, the<br>Household Enrollment<br>Introduction page displays "You<br>are not eligible to enroll at thisThe Plan Enrollment<br>Summary by Program<br>page displays the APTC<br>Applied amount as the<br>actual dollar and cents<br>amount.Plan Enrollment<br>Summary by<br>Program20062Defect<br>FixWhen a Consumer submits an<br>application during special<br>enrollment and is found to be<br>conditionally eligible because<br>they need to submit proof of<br>lawful presence, proceeds to<br>select and pay for a plan,<br>submits proof of lawful<br>presence and redetermines<br>eligibility so that their eligibility<br>status is now eligible, the<br>Household Enrollment<br>Introduction page displays "You<br>are not eligible to enroll at thisHousehol<br>the plan that the<br>consumer enrolled in.                                                                                                    |          |           | Members tables.                                             | Dec-2014 III Plan          |                 |
| 20343       Defect       The Plan Enrolment Summary       The Plan Enrolment       Pranchoment         Fix       by Program page displayed the APTC Applied amount as a round dollar amount instead of the actual dollar and cents amount.       Summary by Program       Summary by Program         20062       Defect       When a Consumer submits an application during special enrollment and is found to be conditionally eligible because they need to submit proof of lawful presence, proceeds to select and pay for a plan, submits proof of lawful presence, and then an SCR/Admin passes their lawful presence and redetermines eligibility so that their eligibility status is now eligible, the Household Enrollment Introduction page displays "You are not eligible to enroll at this       Note Plan Enrollment       Household Enrollment                                                                                                    | 20242    | Defect    | The Plan Enrollment Summary                                 | The Blan Enrollment        | Dian Enrollmont |
| Pix       by Program page displayed the APTC Applied amount as a round dollar amount instead of the actual dollar and cents amount.       page displays the APTC Applied amount as the actual dollar and cents amount.       Program         20062       Defect       When a Consumer submits an application during special enrollment and is found to be conditionally eligible because they need to submit proof of lawful presence, proceeds to select and pay for a plan, submits proof of lawful presence, and then an SCR/Admin passes their lawful presence and redetermines eligibility so that their eligibility status is now eligible, the Household Enrollment Introduction page displays "You are not eligible to enroll at this       Summary by Program                                                                                                    | 20545    | Delect    | by Program page displayed the                               | Summary by Program         | Summary by      |
| Applied unionities a<br>round dollar amount instead of<br>the actual dollar and cents<br>amount.Applied amount as the<br>actual dollar and cents<br>amount.Program20062Defect<br>FixWhen a Consumer submits an<br>application during special<br>enrollment and is found to be<br>conditionally eligible because<br>they need to submit proof of<br>lawful presence, proceeds to<br>select and pay for a plan,<br>submits proof of lawful<br>presence, and then an<br>SCR/Admin passes their lawful<br>presence and redetermines<br>eligibility so that their eligibility<br>status is now eligible, the<br>Household Enrollment<br>Household Enrollment<br>Introduction page displaysHousehold<br>Enrollment<br>Introduction20062Defect<br>FixWhen a Consumer submits an<br>application during special<br>enrollment and is found to be<br>conditionally eligible because<br>they need to submit proof of<br>lawful presence, proceeds to<br>select and pay for a plan,<br>submits proof of lawful<br>presence and redetermines<br>eligibility so that their eligibility<br>status is now eligible, the<br>Household Enrollment<br>Introduction page displays "You<br>are not eligible to enroll at thisHousehold<br>Enrollment<br>Introduction                                                                                                    |          | FIX       | APTC Applied amount as a                                    | page displays the APTC     | Brogram         |
| 20062DefectWhen a Consumer submits an<br>application during special<br>enrollment and is found to be<br>conditionally eligible because<br>they need to submit proof of<br>lawful presence, proceeds to<br>select and pay for a plan,<br>submits proof of lawful<br>presence, and then an<br>SCR/Admin passes their lawful<br>presence and redetermines<br>eligibility so that their eligibility<br>status is now eligible, the<br>Household Enrollment<br>Introduction page displays "You<br>are not eligible to enroll at thisHousehold Enrollment<br>Enrollment<br>Introduction page displays<br>the plan that the<br>Consumer enrolled in.Household<br>Enrollment<br>Introduction                                                                                                    |          |           | round dollar amount instead of                              | Applied amount as the      | FIOGRAFII       |
| 20062Defect<br>FixWhen a Consumer submits an<br>application during special<br>enrollment and is found to be<br>conditionally eligible because<br>they need to submit proof of<br>lawful presence, proceeds to<br>select and pay for a plan,<br>submits proof of lawful<br>presence, and then an<br>SCR/Admin passes their lawful<br>presence and redetermines<br>eligibility so that their eligibility<br>status is now eligible, the<br>Household Enrollment<br>Introduction page displays "You<br>are not eligible to enroll at thisHousehold<br>Enrollment<br>Introduction                                                                                                    |          |           | the actual dollar and cents                                 | actual dollar and cents    |                 |
| 20062Defect<br>FixWhen a Consumer submits an<br>application during special<br>enrollment and is found to be<br>conditionally eligible because<br>they need to submit proof of<br>lawful presence, proceeds to<br>select and pay for a plan,<br>submits proof of lawful<br>presence, and then an<br>SCR/Admin passes their lawful<br>presence and redetermines<br>eligibility so that their eligibility<br>status is now eligible, the<br>Household Enrollment<br>Introduction page displays "You<br>are not eligible to enroll at thisHousehold<br>Enrollment<br>Introduction<br>Page displays<br>the plan that the<br>Consumer enrolled in.Household<br>Enrollment<br>Introduction                                                                                                    |          |           | amount.                                                     | amount.                    |                 |
| Fixapplication during special<br>enrollment and is found to be<br>conditionally eligible because<br>they need to submit proof of<br>lawful presence, proceeds to<br>select and pay for a plan,<br>submits proof of lawful<br>presence, and then an<br>SCR/Admin passes their lawful<br>presence and redetermines<br>eligibility so that their eligibility<br>status is now eligible, the<br>Household Enrollment<br>Introduction page displays "You<br>are not eligible to enroll at thisIntroduction page displays<br>the plan that the<br>Consumer enrolled in.Enrollment<br>IntroductionFixapplication during special<br>enrollment<br>IntroductionIntroduction page displays<br>the plan that the<br>Consumer enrolled in.Enrollment<br>Introduction                                                                                                    | 20062    | Defect    | When a Consumer submits an                                  | The Household Enrollment   | Household       |
| enrollment and is found to be<br>conditionally eligible because<br>they need to submit proof of<br>lawful presence, proceeds to<br>select and pay for a plan,<br>submits proof of lawful<br>presence, and then an<br>SCR/Admin passes their lawful<br>presence and redetermines<br>eligibility so that their eligibility<br>status is now eligible, the<br>Household Enrollment<br>Introduction page displays "You<br>are not eligible to enroll at this                                                                                                    |          | Fix       | application during special                                  | Introduction page displays | Enrollment      |
| conditionally eligible because<br>they need to submit proof of<br>lawful presence, proceeds to<br>select and pay for a plan,<br>submits proof of lawful<br>presence, and then an<br>SCR/Admin passes their lawful<br>presence and redetermines<br>eligibility so that their eligibility<br>status is now eligible, the<br>Household Enrollment<br>Introduction page displays "You<br>are not eligible to enroll at thisConsumer enrolled in.                                                                                                    |          |           | enrollment and is found to be                               | the plan that the          | Introduction    |
| they need to submit proof of<br>lawful presence, proceeds to<br>select and pay for a plan,<br>submits proof of lawful<br>presence, and then an<br>SCR/Admin passes their lawful<br>presence and redetermines<br>eligibility so that their eligibility<br>status is now eligible, the<br><i>Household Enrollment</i><br><i>Introduction</i> page displays "You<br>are not eligible to enroll at this                                                                                                    |          |           | conditionally eligible because                              | Consumer enrolled in.      |                 |
| lawful presence, proceeds to<br>select and pay for a plan,<br>submits proof of lawful<br>presence, and then an<br>SCR/Admin passes their lawful<br>presence and redetermines<br>eligibility so that their eligibility<br>status is now eligible, the<br>Household Enrollment<br>Introduction page displays "You<br>are not eligible to enroll at this                                                                                                    |          |           | they need to submit proof of                                |                            |                 |
| select and pay for a plan,<br>submits proof of lawful<br>presence, and then an<br>SCR/Admin passes their lawful<br>presence and redetermines<br>eligibility so that their eligibility<br>status is now eligible, the<br><i>Household Enrollment</i><br><i>Introduction</i> page displays "You<br>are not eligible to enroll at this                                                                                                    |          |           | lawful presence, proceeds to                                |                            |                 |
| submits proof of lawful<br>presence, and then an<br>SCR/Admin passes their lawful<br>presence and redetermines<br>eligibility so that their eligibility<br>status is now eligible, the<br><i>Household Enrollment</i><br><i>Introduction</i> page displays "You<br>are not eligible to enroll at this                                                                                                    |          |           | select and pay for a plan,                                  |                            |                 |
| presence, and then an<br>SCR/Admin passes their lawful<br>presence and redetermines<br>eligibility so that their eligibility<br>status is now eligible, the<br><i>Household Enrollment</i><br><i>Introduction</i> page displays "You<br>are not eligible to enroll at this                                                                                                    |          |           | submits proof of lawful                                     |                            |                 |
| SCR/Admin passes their lawful<br>presence and redetermines<br>eligibility so that their eligibility<br>status is now eligible, the<br><i>Household Enrollment</i><br><i>Introduction</i> page displays "You<br>are not eligible to enroll at this                                                                                                    |          |           | presence, and then an                                       |                            |                 |
| presence and redetermines<br>eligibility so that their eligibility<br>status is now eligible, the<br><i>Household Enrollment</i><br><i>Introduction</i> page displays " <b>You</b><br><b>are not eligible to enroll at this</b>                                                                                                    |          |           | SCR/Admin passes their lawful                               |                            |                 |
| eligibility so that their eligibility<br>status is now eligible, the<br>Household Enrollment<br>Introduction page displays "You<br>are not eligible to enroll at this                                                                                                    |          |           | presence and redetermines                                   |                            |                 |
| status is now eligible, the<br>Household Enrollment<br>Introduction page displays "You<br>are not eligible to enroll at this                                                                                                    |          |           | eligibility so that their eligibility                       |                            |                 |
| Household Enrollment<br>Introduction page displays "You<br>are not eligible to enroll at this                                                                                                    |          |           | status is now eligible, the                                 |                            |                 |
| Introduction page displays "You<br>are not eligible to enroll at this                                                                                                    |          |           | Household Enrollment                                        |                            |                 |
| are not eligible to enroll at this                                                                                                    |          |           | Introduction page displays "You                             |                            |                 |
|                                                                                                    |          |           | are not eligible to enroll at this                          |                            |                 |
| timeNo plan has been                                                                                                    |          |           |                                                             |                            |                 |
| Selected, even though the                                                                                                    |          |           | Selected, even though the                                   |                            |                 |
| 20482 Defect The Household Encollment The Household Encollment Household                                                                                                    | 20402    | Dofact    | The Household Encollment                                    | The Household Encollment   | Household       |
| Introduction page displayed the Introduction page displays Enrollment                                                                                                    | 20402    | Delect    | Introduction page displayed the                             | Introduction page displaye | Enrollment      |

|        |        |                                   | Functionality Fixed             |                |
|--------|--------|-----------------------------------|---------------------------------|----------------|
| Ref ID | Туре   | Previous Design/Problem           | In this Release                 | Pages Impacted |
|        | Fix    | CCP health plan information for   | "You will receive               | Introduction   |
|        |        | the Medi-Cal member.              | information about your          |                |
|        |        |                                   | Medi-Cal benefits by your       |                |
|        |        |                                   | preferred communication         |                |
|        |        |                                   | method." for the Medi-Cal       |                |
|        |        |                                   | member.                         |                |
| 20649  | Defect | When a User clicked on the        | When a User clicks on the       | Household      |
|        | Fix    | Choose Health Plan button on      | Choose Health Plan              | Enrollment     |
|        |        | the Household Enrollment          | button on the Household         | Introduction   |
|        |        | Introduction page, a " <b>We</b>  | Enrollment Introduction         |                |
|        |        | apologize" error message          | page, the Shop for Health       |                |
|        |        | displayed.                        | Plans page displays.            |                |
| 3886   | Defect | From the Admin view of the        | From the Admin view of          | Browse Plans   |
|        | Fix    | Browse Plans page, when an        | the Browse Plans page,          |                |
|        |        | Admin clicked on the <b>Your</b>  | when an Admin clicks on         |                |
|        |        | favorites (0) button, a popup     | the <b>Your favorites (0)</b>   |                |
|        |        | displayed that said, "Please add  | button, a popup displays        |                |
|        |        | atleast one plan to favorites"    | that says, "Please add at       |                |
|        |        | (no space between "at" and        | least one plan to               |                |
|        |        | "least").                         | favorites" (space between       |                |
|        |        |                                   | "at" and "least").              |                |
| 5033   | Defect | When the <b>Print</b> button was  | When the <b>Print</b> button is | Browse Plans   |
|        | Fix    | clicked on from the <i>Browse</i> | clicked on from the             |                |
|        |        | Plans page, blank pages printed   | Browse Plans page, only         |                |
|        |        | off after the Browse Plans        | the Browse Plans pages          |                |
|        |        | pages.                            | are printed.                    |                |
|        |        |                                   |                                 |                |
| 20388  | Defect | After a household of four         | All household members           | Your Cart      |
|        | Fix    | reported a change for 2014, the   | are able to successfully        |                |
|        |        | first household member was        | choose a plan.                  |                |
|        |        | able to successfully choose a     |                                 |                |
|        |        | health plan, but when the next    |                                 |                |
|        |        | household member clicked on       |                                 |                |
|        |        | the <b>Checkout</b> button on the |                                 |                |
|        |        | Your Cart page, a "We             |                                 |                |
|        |        | apologize" error displayed.       |                                 |                |
| 20449  | Defect | The Browse Plans page             | The Browse Plans page           | Your Cart      |
|        | Fix    | aisplayed the correct premium     | and the Your Cart page          |                |
|        |        | amount, but when the User         | display the correct             |                |
|        |        | added the plan to their cart, the | premium amount.                 |                |
|        |        | <i>Your Cart</i> page displayed a |                                 |                |
| 20150  |        | afferent premium amount.          |                                 | A              |
| 20450  | Defect | After reporting a change to       | After reporting a change        | Application    |
|        |        | address and phone number,         | to address and phone            | Signature      |

|        |               |                                                                                                    | Functionality Fixed                                                                                                    |                                      |
|--------|---------------|----------------------------------------------------------------------------------------------------|----------------------------------------------------------------------------------------------------|--------------------------------------|
| Ref ID | Туре          | Previous Design/Problem                                                                                                    | In this Release                                                                                                    | Pages Impacted                       |
|        | Fix           | selecting a new plan, and<br>clicking on the <b>Submit</b> button on<br>the <i>Application Signature</i> page,<br>a " <b>We apologize</b> " error<br>displayed.                                                                                                    | number, selecting a new<br>plan, and clicking on the<br><b>Submit</b> button on the<br><i>Application Signature</i><br>page, the <i>Eligibility Results</i><br>page displays.                                                                                                    |                                      |
| 20457  | Defect<br>Fix | When error messages displayed<br>on GetInsured pages, no<br>timestamp displayed.                                                                                                    | When error messages<br>display on GetInsured<br>pages, a timestamp<br>displays.                                                                                                    | GetInsured pages                     |
| 19849  | Defect<br>Fix | A User added a plan with the<br>lowest monthly APTC amount to<br>their cart, clicked on the <b>Adjust</b><br>button on the <i>Your Cart</i> page,<br>did not change the monthly<br>APTC amount, clicked on the<br><b>Confirm</b> button, and navigated<br>back to the <i>Find a Plan</i> page.<br>The monthly APTC amount on all<br>plans had changed to match the<br>lowest APTC amount, even<br>though previously the other<br>plans had higher monthly APTC<br>amounts.                            | The monthly APTC<br>amount on all plans<br>remains the same and the<br>complete APTC amount is<br>applied for plans whose<br>premium is higher than<br>the APTC.                                                                                                    | Find a Plan                          |
| 20100  | Defect<br>Fix | When a User clicked on the <b>Back</b><br>button on the <i>Additional</i><br><i>Program Information</i> page, a<br>" <b>We apologize</b> " error displayed.                                                                                                    | When a User clicks on the<br><b>Back</b> button on the<br>Additional Program<br>Information page, the<br>Household Enrollment<br>Summary page displays.                                                                                                    | Additional<br>Program<br>Information |
| 20370  | Defect<br>Fix | A household with 2 members<br>(husband & wife) was APTC<br>eligible and completed plan<br>selection. Both members<br>enrolled in the same plan. A<br>User reported a change (RAC) to<br>add a child to the household and<br>increase the income. They were<br>then eligible for CCP, but were<br>no longer APTC eligible. When<br>the User clicked on the <b>Continue</b><br><b>Health Plan Update</b> button on<br>the <i>Household Enrollment</i><br><i>Introduction</i> page, the <i>Qualified</i> | When the User clicks on<br>the <b>Continue Health Plan</b><br><b>Update</b> button on<br><i>Household Enrollment</i><br><i>Introduction</i> page, the<br><i>Plan Selection – One Plan</i><br><i>for All</i> page displays<br>where the child is grouped<br>with the parents and the<br>system allows them to<br>select one plan for all. | Plan Selection –<br>One Plan for All |

|          |               |                                                                                                    | Functionality Fixed                                                                                                    |                     |
|----------|---------------|----------------------------------------------------------------------------------------------------|----------------------------------------------------------------------------------------------------|---------------------|
| Ref ID   | Туре          | Previous Design/Problem                                                                                                    | In this Release                                                                                                    | Pages Impacted      |
|          |               | Health Plan – Plan Selection<br>Method page displayed which<br>allowed the User to choose <b>One</b><br><b>Plan for All, Per Person</b> , or<br><b>Custom Grouping</b> , even though<br>the User was in RAC mode and<br>their previous enrollment was<br>not terminated.                                                                                               |                                                                                                    |                     |
| 20326    | Fix           | After initially declining dental<br>coverage and later reporting a<br>change, a " <b>We apologize</b> " error<br>displayed when the User clicked<br>on the <b>Choose Dental Plan</b><br>button on the <i>Plan Selection</i> –<br><i>One Plan for All</i> page.                                                                                                    | After initially declining<br>dental coverage and later<br>reporting a change, plan<br>selection opens when the<br>User clicks on the <b>Choose</b><br><b>Dental Plan</b> button on the<br><i>Plan Selection – One Plan</i><br><i>for All</i> page.                                                                                                    | One Plan for All    |
| 20360    | Defect<br>Fix | On the <i>Preview Plans</i> page when<br>more than 9 was selected from<br>the <b>How many people are in</b><br><b>your household?</b> dropdown list,<br>the page was completed, and<br>the <b>See My Results</b> button was<br>clicked on, a validation error<br>message displayed that said,<br>" <b>Please select a number for</b><br><b>members of household.</b> " | On the <i>Preview Plans</i> page<br>when more than 9 is<br>selected from the <b>How</b><br><b>many people are in your</b><br><b>household?</b> dropdown<br>list, the page is<br>completed, and the <b>See</b><br><b>My Results</b> button is<br>clicked on, the <i>My Options</i><br>page displays.                                                                                     | Preview Plans       |
| Individu | al Portal     |                                                                                                    |                                                                                                    |                     |
| 20215    | Defect<br>Fix | When a user filled out the Add<br>Other Income page, but left the<br>One-time Lump Sum Pay Date<br>field blank because it was not<br>marked as a required field, and<br>clicked on the OK button, a<br>validation error message<br>displayed that said, "Date: The<br>expected format is<br>MM/DD/YYYY."                                                               | When <b>One-time Lump</b><br><b>Sum</b> is selected from the<br><b>How often</b> dropdown list<br>on the <i>Add Other Income</i><br>page, the <b>One-time Lump</b><br><b>Sum Pay Date</b> field is<br>marked as required, and<br>when the User enters the<br>date in the correct format<br>and clicks on the <b>OK</b><br>button, <i>the Income</i><br><i>Deductions</i> page displays. | Add Other<br>Income |
| 20075    | Defect<br>Fix | When a User included an apostrophe in the <b>First Name</b> field on the <i>Primary Contact</i>                                                                                                    | When a User includes an apostrophe in the <b>First</b><br><b>Name</b> field on the <i>Primary</i>                                                                                                    | Primary Contact     |

|        |               |                                                                                                    | Functionality Fixed                                                                                                    |                                                    |
|--------|---------------|----------------------------------------------------------------------------------------------------|----------------------------------------------------------------------------------------------------|----------------------------------------------------|
| Ref ID | Туре          | Previous Design/Problem                                                                                                    | In this Release                                                                                                    | Pages Impacted                                     |
|        |               | page, completed the page,<br>clicked on the <b>Continue</b> button,<br>and confirmed their address, the<br><i>Confirm Identity</i> page displayed<br>and said, " <b>The Federal Data</b><br><b>Services Hub is not accessible at</b><br><b>this time to confirm your</b><br><b>identity. Please come back</b> | <i>Contact</i> page, completes<br>the page, clicks on the<br><b>Continue</b> button, and<br>confirms their address,<br>the <i>Confirm Identity</i> page<br>displays questions for the<br>User to answer to confirm<br>their identity.                                                                                                    |                                                    |
| 20396  | Defect        | On the Spanish version of the                                                                                                    | On the Snanish version of                                                                                                    | Primary Contact                                    |
| 20330  | Fix           | Primary Contact page, the<br>Document Upload popup title<br>and the <b>Close</b> button displayed<br>in English.                                                                                                    | the <i>Primary Contact</i> page,<br>the <i>Cargar documentos</i><br>popup title and the <b>Cerrar</b><br>button display in Spanish.                                                                                                    | Thinary contact                                    |
| 20395  | Defect<br>Fix | On the Spanish version of the<br><i>Primary Contact</i> page, when an<br>Admin clicked on the <b>Continue</b><br>button without uploading a<br>document to verity the<br>Consumer's identity, the<br>validation error message said,<br>" <b>(read Spanish) You must</b><br><b>upload all files</b> ."         | On the Spanish version of<br>the <i>Primary Contact</i> page,<br>when an Admin clicks on<br>the <b>Continue</b> button<br>without uploading a<br>document to verity the<br>Consumer's identity, the<br>validation error message<br>says, " <b>Por favor, cargue</b><br><b>todos los documentos</b><br><b>requeridos a</b><br><b>continuacion</b> ." | Primary Contact                                    |
| 20032  | Defect<br>Fix | The Personal Data - Health<br>Insurance Information page<br>displayed too much space                                                                                                    | The Personal Data -<br>Health Insurance<br>Information page displays                                                                                                    | Personal Data -<br>Health Insurance<br>Information |
|        |               | between the Are you currently<br>enrolled in any of these<br>plans/coverage? question and<br>the corresponding help icon and<br>radio buttons.<br>In addition, when the Save &<br>Exit button was clicked on, the<br>Save and Exit popup displayed<br>and said, "You have not                                 | the appropriate space<br>between the Are you<br>currently enrolled in any<br>of these plans/coverage?<br>question and the<br>corresponding help icon<br>and radio buttons.<br>In addition, when the Save<br>& Exit button is clicked on,<br>the Save and Evit popup                                                                                 |                                                    |
|        |               | completed all required fields on<br>this page. If you exit now, your<br>application will be saved but<br>changes on this page will be                                                                                                    | displays and says, "Your<br>application has been<br>saved, but it has not been<br>submitted. You can                                                                                                    |                                                    |

|        |        |                                        | Functionality Fixed              |                  |
|--------|--------|----------------------------------------|----------------------------------|------------------|
| Ref ID | Туре   | Previous Design/Problem                | In this Release                  | Pages Impacted   |
|        |        | lost. If you wish to complete          | return at any time to            |                  |
|        |        | this page before exiting, click        | complete your                    |                  |
|        |        | "Cancel" now. If you wish to           | application."                    |                  |
|        |        | exit now, click "OK"."                 |                                  |                  |
| 20074  | Defect | When a User entered an invalid         | When a User enters an            | Personal Data -  |
|        | Fix    | date (e.g., entering 06/31/2015        | invalid date (e.g., entering     | Health Insurance |
|        |        | when there are only 30 days in         | 06/31/2015 when there            | Information      |
|        |        | June) into the <b>What is the</b>      | are only 30 days in June)        |                  |
|        |        | termination date, if applicable,       | termination date, if             |                  |
|        |        | of your current or offered             | applicable, of your              |                  |
|        |        | coverage? field, and clicked on        | current or offered               |                  |
|        |        | the <b>Continue</b> button, the        | coverage? field, and clicks      |                  |
|        |        | Personal Data – Optional Data          | on the <b>Continue</b> button, a |                  |
|        |        | page displayed.                        | validation error message         |                  |
|        |        |                                        | displays that says, "Date        |                  |
|        |        |                                        | date in MM/DD/VVVV               |                  |
|        |        |                                        | format."                         |                  |
| 19970  | Defect | On the Personal Data -                 | On the Personal Data -           | Personal Data -  |
|        | Fix    | Demographic Information page,          | Demographic Information          | Demographic      |
|        |        | when a User selected a status          | page, when a User selects        | Information      |
|        |        | from the <b>What is this person's</b>  | a status from the What is        |                  |
|        |        | marital status? dropdown list,         | this person's marital            |                  |
|        |        | did not answer the <b>Is this</b>      | does not answer the <b>Is</b>    |                  |
|        |        | person a member of a                   | this person a member of          |                  |
|        |        | Federally-recognized Indian            | a Federally-recognized           |                  |
|        |        | <b>Tribe?</b> question (because it was | Indian Tribe? question           |                  |
|        |        | not marked as required), and           | (which is now marked as          |                  |
|        |        | clicked on the <b>Continue</b> button, | required), and clicks on         |                  |
|        |        | the Tax Information page               | the <b>Continue</b> button, a    |                  |
|        |        | displayed.                             | displays and says "Is this       |                  |
|        |        |                                        | person a member of a             |                  |
|        |        |                                        | Federally-recognized             |                  |
|        |        |                                        | Indian Tribe? You Must           |                  |
|        |        |                                        | select an option."               |                  |
| 19987  | Defect | On the Spanish version of the          | On the Spanish version of        | Personal Data -  |
|        | Fix    | Personal Data - Demographic            | the Personal Data -              | Demographic      |
|        |        | Information page, when a User          | nage when a liser does           | information      |
|        |        | did not select a value from the        | not select a value from          |                  |
|        |        | Who is the primary caretaker of        | the Who is the primary           |                  |

|        |               |                                                                                                    | Functionality Fixed                                                                                                    |                               |
|--------|---------------|----------------------------------------------------------------------------------------------------|----------------------------------------------------------------------------------------------------|-------------------------------|
| Ref ID | Туре          | Previous Design/Problem                                                                                                    | In this Release                                                                                                    | Pages Impacted                |
|        |               | this child? dropdown list and<br>clicked on the Continue button,<br>a "We apologize" error<br>displayed.                                                                                                    | caretaker of this child?<br>dropdown list and clicks<br>on the Continue button, a<br>validation error message<br>displays and says, "Quien<br>es la persona al cuidado<br>principal de este nino?<br>Debe elegir una<br>respuesta."                                                                                                    |                               |
| 20254  | Defect<br>Fix | After reporting a change to<br>income deductions, a<br>miscellaneous information<br>change displayed in the 834<br>with a maintenance reason code<br>of "AI."                                                                                                    | After reporting a change<br>to income deductions, no<br>miscellaneous information<br>change displays in the 834<br>and the correct<br>maintenance reason code<br>of "22" displays.                                                                                                    | NA                            |
| 16165  | Defect<br>Fix | EDRs processed successfully<br>when saving a seven digit phone<br>number to the case.                                                                                                    | EDRs are rejected for<br>having an invalid phone<br>number (less than 10<br>digits) and are given a<br>validation error.                                                                                                    | NA                            |
| 17645  | Defect<br>Fix | The income used for calculating<br>APTC was not being displayed in<br>the Agent Portal.                                                                                                    | The income used for<br>calculating APTC is now<br>being displayed in the<br>Agent Portal.                                                                                                    | Agent Portal -<br>Individuals |
| 20645  | Defect<br>Fix | The Exchange has already<br>completed their renewal<br>enrollments. When SAWS<br>initiated and tried to complete<br>their renewal enrollments, the<br>system was setting renewal<br>records back to open which<br>caused the User to be unable to<br>see the <b>Renew</b> button on<br>the <i>Individual homepage</i> , and<br>they were not able to report<br>changes in CalHEERS. | Code fixes have been<br>made so that in the case<br>where the Exchange and<br>SAWS renewal overlap<br>and the Exchange renewal<br>is complete, but the SAWS<br>renewal is not completed,<br>the Renew button will be<br>enabled, Users are now<br>able to see the <b>Renew</b><br>button on the <i>Individual</i><br><i>homepage,</i> and they are<br>able to report changes in<br>CalHEERS. | Individual<br>homepage        |
| 20484  | Defect<br>Fix | While reporting a change to the application type from unsubsidized to subsidized,                                                                                                    | While reporting a change<br>to the application type<br>from unsubsidized to<br>subsidized, clicking on the                                                                                                    | Individual<br>homepage        |

|        |               |                                                                                                    | Functionality Fixed                                                                                                    |                        |
|--------|---------------|----------------------------------------------------------------------------------------------------|----------------------------------------------------------------------------------------------------|------------------------|
| Ref ID | Туре          | Previous Design/Problem                                                                                                    | In this Release                                                                                                    | Pages Impacted         |
|        |               | clicking on the <b>Save &amp; Exit</b><br>button on the <i>Household</i><br><i>Introduction</i> page, and clicking<br>on the <b>Resume</b> button on the<br><i>Individual homepage</i> , the                                                                                                    | Save & Exit button on the<br>Household Introduction<br>page, and clicking on the<br>Resume button on the<br>Individual homepage, the<br>Household Introduction                                                                                                    |                        |
|        |               | <i>Review Application</i> page displayed.                                                                                                    | page displays.                                                                                                    |                        |
| 20112  | Defect<br>Fix | When a User clicked on the<br>Withdraw Application link on<br>the Individual homepage, a "We<br>apologize" error displayed.                                                                                                    | When a User clicks on the<br>Withdraw Application link<br>on the Individual<br>homepage, the Withdraw<br>Application Confirmation<br>popup displays.                                                                                                    | Individual<br>homepage |
| 20297  | Defect<br>Fix | From the Income Summary<br>page, when a User clicked on<br>the If you expect your total<br>household income to be<br>different from this in 2015, then<br>Click Here link, a "We<br>apologize" error displayed.                                                                                                    | From the Income<br>Summary page, when a<br>User clicks on the If you<br>expect your total<br>household income to be<br>different from this in<br>2015, then Click Here link,<br>the Expected Income for<br>2015 page displays.                                                                           | Income Summary         |
| 20403  | Defect<br>Fix | After completing the <i>Household</i><br><i>Members</i> page and clicking on<br>the <b>Continue</b> button, a " <b>We</b><br><b>apologize</b> " error message<br>displayed.                                                                                                    | After completing the<br>Household Members page<br>and clicking on the<br><b>Continue</b> button, the<br>Household Summary page<br>displays.                                                                                                    | Household<br>Members   |
| 20081  | Defect<br>Fix | When a User entered an invalid<br>Social Security number on the<br>Household Members page and<br>clicked on the Continue button,<br>a validation error displayed that<br>said, "Please enter a valid Social<br>Security Number in the format<br>NNN-NN-NNNN." even though<br>the number entered was in the<br>expected format. | When a User enters an<br>invalid Social Security<br>number on the Household<br>Members page and clicks<br>on the Continue button, a<br>validation error displays<br>that says, "This is not a<br>valid Social Security<br>Number. Enter a valid<br>Social Security Number or<br>leave blank to proceed." | Household<br>Members   |
| 19211  | Defect<br>Fix | When a User entered numbers<br>into the <b>Middle name on the</b><br><b>document</b> field on the                                                                                                    | When a User enters<br>numbers into the <b>Middle</b><br>name on the document<br>field on the <i>Household</i>                                                                                                    | Household<br>Members   |

14

| E. | 1 |
|----|---|

|        |               |                                                                                                    | Functionality Fixed                                                                                                    |                                                                        |
|--------|---------------|----------------------------------------------------------------------------------------------------|----------------------------------------------------------------------------------------------------|------------------------------------------------------------------------|
| Ref ID | Туре          | Previous Design/Problem                                                                                                    | In this Release                                                                                                    | Pages Impacted                                                         |
|        |               | Household Members page,<br>completed the page, and clicked<br>on the <b>Continue</b> button, the<br>Household Summary page<br>displayed.                                                                                                    | Members page, completes<br>the page, and clicks on the<br><b>Continue</b> button, a<br>validation error message<br>displays and says, "Middle<br>Name as per the<br>Document: Must be<br>alphabets, hyphen, space,<br>apostrophe and period."                                                                                                    |                                                                        |
| 20132  | Defect<br>Fix | When a User entered an invalid<br>date (e.g., 10/11) into the <b>Date</b><br><b>of Birth</b> field on the <i>Household</i><br><i>Members</i> page and clicked on<br>the <b>Continue</b> button, an<br>incorrect validation error<br>message displayed that said,<br>" <b>Date Of Birth: Cannot be in the</b><br><b>future</b> ." | When a User enters an<br>invalid date (e.g., 10/11)<br>into the <b>Date of Birth</b> field<br>on the <i>Household</i><br><i>Members</i> page and clicks<br>on the <b>Continue</b> button, a<br>correct validation error<br>message displays that<br>says, " <b>Date of Birth: Enter</b><br><b>a valid date in the format</b><br><b>mm/dd/yyyy</b> ." | Household<br>Members                                                   |
| 19533  | Defect<br>Fix | Eligibility status displayed as<br>Contingent Eligible.                                                                                                    | Eligibility status displays as Conditional Eligible.                                                                                                    | All pages                                                              |
| 20353  | Defect<br>Fix | When a User clicked on the<br>Income Guidelines link in the<br>footer of coveredca.com, <i>The</i><br>2015 Covered California Shop<br>and Compare Tool page<br>displayed.                                                                                                    | When a User clicks on the<br>Income Guidelines link in<br>the footer of<br>coveredca.com, the<br>Income Guidelines page<br>displays.                                                                                                    | All pages                                                              |
| 20098  | Defect<br>Fix | The global footer was greyed<br>out on the <i>Secure Mailbox,</i><br><i>Inbox,</i> and <i>Message pages</i> .                                                                                                    | The global footer displays<br>correctly on the Secure<br>Mailbox, Inbox, and<br>Message pages.                                                                                                    | <ul> <li>Secure<br/>Mailbox</li> <li>Inbox</li> <li>Message</li> </ul> |
| 20407  | Defect<br>Fix | After submitting an<br>unsubsidized application, the<br>user reported a change in order<br>to switch the application type to<br>subsidized. Before submitting<br>the change report, they clicked<br>on the <b>Save &amp; Exit</b> button on<br>the <i>Household Introduction</i> page<br>and they were navigated to the          | When a User clicks on the<br><b>Resume</b> button on the<br><i>Individual homepage</i> , they<br>are navigated to the last<br>page they visited.                                                                                                    | Individual<br>homepage                                                 |

|        |               |                                                                                                    | Functionality Fixed                                                                                                    |                                                                                                    |
|--------|---------------|----------------------------------------------------------------------------------------------------|----------------------------------------------------------------------------------------------------|----------------------------------------------------------------------------------------------------|
| Ref ID | Туре          | Previous Design/Problem                                                                                                    | In this Release                                                                                                    | Pages Impacted                                                                                                    |
| 20406  | Defect        | Individual homepage. From<br>there, they clicked on the<br><b>Resume</b> button and were<br>navigated to the <i>Review</i><br><i>Application</i> page instead of the<br><i>Household Introduction</i> page<br>where they left off.<br>When an Admin clicked on the                                                                                                    | When an Admin clicks on                                                                                                    | Search Individual                                                                                                    |
|        | Fix           | Search button on the Search<br>Individual page, a "We<br>apologize" error displayed.                                                                                                    | the <b>Search</b> button on the<br><i>Search Individual</i> page,<br>the search results display.                                                                                                    |                                                                                                    |
| 19067  | Defect<br>Fix | After an Admin searched for an<br>Individual and clicked on the<br><b>View Application</b> button on the<br><i>Search Individual</i> page, a " <b>We</b><br><b>apologize</b> " error displayed.                                                                                                    | After an Admin searches<br>for an Individual and clicks<br>on the <b>View Application</b><br>button on the <i>Search</i><br><i>Individual</i> page, the last<br>visited page in the<br>application displays.                                                                                                    | Search Individual                                                                                                    |
| 19246  | Defect<br>Fix | When a User clicked on the<br>Submit button on the<br>Application Signature page, a<br>"We apologize" error displayed.                                                                                                    | When a User clicks on the<br><b>Submit</b> button on the<br><i>Application Signature</i><br>page, the <i>Eligibility Results</i><br>page displays.                                                                                                    | Application<br>Signature                                                                                                    |
| 19862  | Defect<br>Fix | <ul> <li>The following issues displayed on the following income pages:</li> <li><i>Employment Income</i> page</li> <li>The text on the Add <ul> <li>Income button was</li> <li>touching the bottom of</li> <li>the button.</li> </ul> </li> <li><i>Self-Employment Income</i> page <ul> <li>The text on the Add</li> <li>Income button was</li> <li>touching the bottom of</li> <li>the button.</li> </ul> </li> <li><i>Self-Employment Income</i> page <ul> <li>The text on the Add</li> <li>Income button was</li> <li>touching the bottom of</li> <li>the button.</li> </ul> </li> <li><i>Other Income</i> page <ul> <li>The text on the Add</li> <li>Income button was</li> <li>touching the bottom of</li> <li>the button.</li> </ul> </li> <li><i>Other Income</i> page</li> <li>The text on the Add</li> <li>Income button was</li> <li>touching the bottom of</li> <li>the button.</li> <li>The first sentence said, <ul> <li>"On this page, enter all</li> </ul> </li> </ul> | <ul> <li>The following issues</li> <li>displayed on the following income pages:</li> <li><i>Employment Income</i> page <ul> <li>The text on the Add</li> <li>Income button no longer touches the bottom of the button.</li> </ul> </li> <li>Self-Employment Income page <ul> <li>The text on the Add</li> <li>Income page</li> <li>The text on the Add</li> <li>Income button no longer touches the bottom of the button.</li> </ul> </li> <li>Self-Employment Income page <ul> <li>The text on the Add</li> <li>Income button no longer touches the bottom of the button.</li> </ul> </li> <li>Other Income page <ul> <li>The text on the Add</li> <li>Income button no longer touches the bottom of the button.</li> </ul> </li> </ul> | <ul> <li>Employment<br/>Income</li> <li>Self-<br/>Employment<br/>Income</li> <li>Other Income</li> <li>Income<br/>Deductions</li> <li>Income<br/>Summary</li> </ul> |

|        |        |                                               | Functionality Fixed                    |                 |
|--------|--------|-----------------------------------------------|----------------------------------------|-----------------|
| Ref ID | Туре   | Previous Design/Problem                       | In this Release                        | Pages Impacted  |
|        |        | other income income you                       | longer touches the                     |                 |
|        |        | have not already                              | bottom of the                          |                 |
|        |        | entered"                                      | button.                                |                 |
|        |        | Income Deductions page                        | <ul> <li>The first sentence</li> </ul> |                 |
|        |        | <ul> <li>The text on the Add</li> </ul>       | says, " <b>On this page,</b>           |                 |
|        |        | Deduction button was                          | enter all other                        |                 |
|        |        | touching the bottom of                        | income you have                        |                 |
|        |        | the button.                                   | not already                            |                 |
|        |        | Income Summary page                           | entered"                               |                 |
|        |        | <ul> <li>The dollar amounts next</li> </ul>   | Income Deductions                      |                 |
|        |        | to each income type were                      | page                                   |                 |
|        |        | aligned too far right.                        | • The text on the <b>Add</b>           |                 |
|        |        | <ul> <li>The dividing line between</li> </ul> | <b>Deduction</b> button                |                 |
|        |        | the Income Type/Amount                        | no longer touches                      |                 |
|        |        | and the Total Current                         | the bottom of the                      |                 |
|        |        | Monthly household                             | button.                                |                 |
|        |        | income did not extend far                     | Income Summary page                    |                 |
|        |        | enough right.                                 | o The dollar amounts                   |                 |
|        |        | o The text on the <b>Edit</b>                 | hext to each income                    |                 |
|        |        | button was touching the                       | ligned right                           |                 |
|        |        | • All income pages                            | The dividing line                      |                 |
|        |        | All Income pages                              | botwoon the                            |                 |
|        |        | o when the browser                            | Income                                 |                 |
|        |        | the application progress                      | Type/Amount and                        |                 |
|        |        | track became distorted                        | the Total Current                      |                 |
|        |        |                                               | Monthly household                      |                 |
|        |        |                                               | income extends far                     |                 |
|        |        |                                               | enough right.                          |                 |
|        |        |                                               | • The text on the <b>Edit</b>          |                 |
|        |        |                                               | button no longer                       |                 |
|        |        |                                               | touches the bottom                     |                 |
|        |        |                                               | of the button.                         |                 |
|        |        |                                               | All income pages                       |                 |
|        |        |                                               | • When the browser                     |                 |
|        |        |                                               | window is                              |                 |
|        |        |                                               | minimized, the                         |                 |
|        |        |                                               | application progress                   |                 |
|        |        |                                               | track displays                         |                 |
|        |        |                                               | correctly.                             |                 |
| 20031  | Defect | On the Apply for Benefits - Help              | On the Apply for Benefits -            | Apply for       |
|        | Fix    | with Costs page, the Applying                 | Help with Costs page, the              | Benefits - Help |
|        |        | for an Infant Under One popup                 | Applying for an Infant                 | With Costs      |
|        |        | and the Programs for Pregnant                 | Under One popup and the                |                 |

|        |        |                                       | Functionality Fixed                                |                     |
|--------|--------|---------------------------------------|----------------------------------------------------|---------------------|
| Ref ID | Туре   | Previous Design/Problem               | In this Release                                    | Pages Impacted      |
|        |        | Women popup contained                 | Programs for Pregnant                              |                     |
|        |        | hyperlinks in grey.                   | Women popup contain                                |                     |
|        |        |                                       | hyperlinks in blue.                                |                     |
| 20033  | Defect | The following issues displayed        | The following items have                           | Report a Change     |
|        | Fix    | on the Report a Change                | been resolved on the                               | Summary             |
|        |        | Summary page:                         | Report a Change Summary                            |                     |
|        |        | Ine Eligibility Results left          | page:                                              |                     |
|        |        | navigation button was                 | Ine Eligibility Results     Left payigation button |                     |
|        |        | The <b>Edit</b> button was missing    | displays                                           |                     |
|        |        | • The Edit button was missing         | The Edit button                                    |                     |
|        |        | section                               | displays in the                                    |                     |
|        |        |                                       | Optional Information                               |                     |
|        |        |                                       | section.                                           |                     |
| 20034  | Defect | The online help icon was missing      | The online help icon                               | Household           |
|        | Fix    | on the Household Introduction         | displays on the Household                          | Introduction        |
|        |        | page.                                 | Introduction page.                                 | Primary             |
|        |        |                                       |                                                    | Contact             |
|        |        | In addition, the addresses were       | In addition, the addresses                         |                     |
|        |        | not aligned on the Confirm Your       | are aligned on the Confirm                         |                     |
|        |        | Address popup on the Primary          | Your Address popup on                              |                     |
|        |        | Contact page.                         | the Primary Contact page.                          |                     |
| 20057  | Defect | When a User submitted an              | When a User submits an                             | Eligibility Results |
|        | Fix    | application during special            | application during special                         |                     |
|        |        | for any plan, the <i>Eligibility</i>  | eligible for any plan, the                         |                     |
|        |        | Results nage did not display any      | Eligibility Results nage                           |                     |
|        |        | error message                         | displays a message that                            |                     |
|        |        |                                       | savs. "You are not able to                         |                     |
|        |        |                                       | enroll at this timePlease                          |                     |
|        |        |                                       | come back in November                              |                     |
|        |        |                                       | for Open Enrollment or if                          |                     |
|        |        |                                       | you have a change in                               |                     |
|        |        |                                       | circumstance."                                     |                     |
| 20397  | Defect | When a User clicked on the            | When a User clicks on the                          | Eligibility Results |
|        | Fix    | <b>Choose a Health Plan</b> button on | Choose a Health Plan                               |                     |
|        |        | the Eligibility Results page, a       | button on the <i>Eligibility</i>                   |                     |
|        |        | "We apologize" error message          | Results page, the                                  |                     |
|        |        | displayed.                            | Introduction page                                  |                     |
|        |        |                                       | displays                                           |                     |
| 20123  | Defect | When a User entered a non-            | When a User enters a                               | Address &           |
|        | Fix    | California address into the           | non-California address                             | Contact             |
|        |        | Mailing Address fields on the         | into the Mailing Address                           | Information         |

Release 15.4

19

|        |               |                                                                                                    | Functionality Fixed                                                                                                    |                                                                                               |
|--------|---------------|----------------------------------------------------------------------------------------------------|----------------------------------------------------------------------------------------------------|-----------------------------------------------------------------------------------------------|
| Ref ID | Туре          | Previous Design/Problem                                                                                                    | In this Release                                                                                                    | Pages Impacted                                                                                |
| 20142  | Defect        | Address & Contact Information<br>page, clicked on the <b>Continue</b><br>button, and confirmed the<br>address, a validation error<br>message displayed that said,<br>" <b>County: There is no county for</b><br><b>zip code</b> ," and the <b>County</b><br>dropdown displayed as blank.                                                                                                    | fields on the Address &<br>Contact Information page,<br>clicks on the <b>Continue</b><br>button, and confirms the<br>address, the <b>County</b><br>dropdown displays the<br>county and the<br>Demographic Data page<br>displays.                                                                                                    | a Apply for                                                                                   |
| 20143  | Fix           | popup on the Apply for Benefits<br>page and the Address & Contact<br>Information page displayed<br>extra question marks.                                                                                                    | help popup on the Apply<br>for Benefits page and the<br>Address & Contact<br>Information page no<br>longer display extra<br>question marks.                                                                                                    | <ul> <li>Apply for<br/>Benefits</li> <li>Address &amp;<br/>Contact<br/>Information</li> </ul> |
| 20146  | Defect<br>Fix | On the Spanish version of the<br>Demographic Information page,<br>unreadable characters displayed<br>in the Was this person in foster<br>care in any state on his or her<br>18 <sup>th</sup> birthday or later?<br>(¿Estuvo esta persona en<br>crianza temporal en algún<br>estado el dia que cumpliÃ <sup>3</sup> 18<br>años o despues?) section.                                                                                                    | On the Spanish version of<br>the <i>Demographic</i><br><i>Information</i> page,<br>unreadable characters no<br>longer display in the <b>Was</b><br><b>this person in foster care</b><br><b>in any state on his or her</b><br><b>18<sup>th</sup> birthday or later?</b><br><b>(Estuvo esta persona en</b><br><b>crianza temporal en algun</b><br><b>estado el dia que cumplio</b><br><b>18 anos or despues?)</b><br>section. | Demographic<br>Information                                                                    |
| 20158  | Defect<br>Fix | When a User selected the Yes<br>radio button for the Is this<br>person expected to be claimed<br>as a dependent on any tax<br>return for the benefit year?<br>question, selected A Non-<br>Custodial Parent not listed on<br>the application from the Who<br>expects to claim this person as<br>a tax dependent? dropdown<br>list, selected answers for the<br>rest of the questions, and<br>clicked on the Continue button<br>on the Tax Information page,<br>the Health Care Information | When a User selects the<br>Yes radio button for the Is<br>this person expected to<br>be claimed as a<br>dependent on any tax<br>return for the benefit<br>year? question, selects A<br>Non-Custodial Parent not<br>listed on the application<br>from the Who expects to<br>claim this person as a tax<br>dependent? dropdown<br>list, selects answers for<br>the rest of the questions,<br>and clicks on the Continue       | Tax Information                                                                               |

Version 3

|        |               |                                                                                                    | Functionality Fixed                                                                                                    |                                                                                                    |
|--------|---------------|----------------------------------------------------------------------------------------------------|----------------------------------------------------------------------------------------------------|----------------------------------------------------------------------------------------------------|
| Ref ID | Туре          | Previous Design/Problem                                                                                                    | In this Release                                                                                                    | Pages Impacted                                                                                                    |
|        |               | page displayed.                                                                                                    | button on the <i>Tax</i><br>Information page, a<br>validation error message<br>displays and says, "You<br>cannot submit an<br>application for this<br>dependent without<br>including a Custodial<br>Parent or the Non-<br>Custodial Parent who<br>claims them for tax<br>purposes."                                                                                                    |                                                                                                    |
| 20176  | Defect<br>Fix | On the Spanish version of the<br>Apply for Benefits – Get Help<br>with Costs page, unreadable<br>characters displayed in the<br>validation error message (Usted<br>debe elegir una opci¿½n).                                                                                                    | On the Spanish version of<br>the Apply for Benefits –<br>Get Help with Costs page,<br>the validation error<br>message displays correctly<br>(Usted debe elegir una<br>opción).                                                                                                    | Apply for<br>Benefits – Get<br>Help with Costs                                                                             |
| 20256  | Defect<br>Fix | Users were able to change APTC amounts using proxy tools.                                                                                                    | Users are not able to<br>change APTC amounts<br>using proxy tools.                                                                                                    | <ul> <li>Household<br/>Enrollment<br/>Summary</li> <li>Plan<br/>Enrollment<br/>by Program</li> </ul>                       |
| 20268  | Defect<br>Fix | <ul> <li>The following issues displayed:</li> <li>Account Summary page <ul> <li>The Edit buttons were not aligned properly.</li> </ul> </li> <li>Locate Assistance page <ul> <li>The Spanish version of the page displayed in English.</li> </ul> </li> <li>Contact Us page <ul> <li>There was extra space between the For Information and Comments section and the General Contact Information section.</li> <li>Medi-Cal Overview page <ul> <li>When Users clicked on the EXPLORE What's Right For You top</li> </ul> </li> </ul></li></ul> | <ul> <li>The following issues displayed:</li> <li>Account Summary page <ul> <li>The Edit buttons are aligned properly.</li> </ul> </li> <li>Locate Assistance page <ul> <li>The Spanish version of the page displays in Spanish.</li> </ul> </li> <li>Contact Us page <ul> <li>There is no extra space between the For Information and Comments section and the General Contact</li> </ul> </li> </ul> | <ul> <li>Individual<br/>homepage</li> <li>Set Up<br/>Account</li> <li>Contact Us</li> <li>Locate<br/>Assistance</li> </ul> |

|        |               |                                                                                                    | Functionality Fixed                                                                                                    |                                                                                               |
|--------|---------------|----------------------------------------------------------------------------------------------------|----------------------------------------------------------------------------------------------------|-----------------------------------------------------------------------------------------------|
| Ref ID | Туре          | Previous Design/Problem                                                                                                    | In this Release                                                                                                    | Pages Impacted                                                                                |
|        |               | navigation tab in the<br>header of coveredca.com,<br>and selected <b>Medi-Cal</b><br>from the dropdown list,<br>Users were navigated to<br>http://www.coveredca.c<br>om/medi-cal/.                                                                                                    | Information<br>section.<br>Medi-Cal Overview<br>page<br>When Users click<br>on the EXPLORE<br>What's Right For<br>You top navigation<br>tab in the header<br>of coveredca.com,<br>and select Medi-<br>Cal from the<br>dropdown list,<br>Users are<br>navigated to<br>https://www.cove<br>redca.com/covera<br>ge-basics/medi-<br>cal/.                                                                                                    |                                                                                               |
| 20270  | Defect<br>Fix | <ul> <li>The Spanish version of<br/>coveredca.com displayed the<br/>following issues in the header:</li> <li>The sub text under the<br/>EXPLORE top navigation tab<br/>said, "Que es lo correcto<br/>para usted?"</li> <li>When any of the EXPLORE<br/>dropdown values<br/>(Individuals &amp; Families,<br/>Medi-Cal, and Small<br/>Business) were clicked on,<br/>the page displayed in<br/>English.</li> <li>The Spanish version of<br/>coveredca.com displayed the<br/>following issues in the footer:</li> <li>Herramienta para comparar<br/>y comprar</li> <li>Pautas de Ingreso</li> <li>Enlaces recomendados</li> <li>Consejeros de Inscripcion<br/>Certificados</li> <li>Otros lenguajes</li> <li>The Spanish version of the What</li> </ul> | <ul> <li>The Spanish version of coveredca.com displayed the following issues in the header:</li> <li>The sub text under the EXPLORE top navigation tab says, "Sus mejores opciones."</li> <li>When any of the EXPLORE dropdown values (Individuals &amp; Families, Medi-Cal, and Small Business) are clicked on, the page displays in Spanish.</li> <li>The Spanish version of coveredca.com displays the following issues in the footer:</li> <li>Herramienta para Buscar y Comprar</li> <li>Pautas de Ingresos</li> <li>Enlaces destacados</li> </ul> | <ul> <li>All pages</li> <li>What kind of<br/>application<br/>are you<br/>starting?</li> </ul> |

|        |               |                                                                                                    | Functionality Fixed                                                                                                    |                                                                 |
|--------|---------------|----------------------------------------------------------------------------------------------------|----------------------------------------------------------------------------------------------------|-----------------------------------------------------------------|
| Ref ID | Туре          | Previous Design/Problem                                                                                                    | In this Release                                                                                                    | Pages Impacted                                                  |
|        |               | <ul> <li>kind of application are you<br/>starting? page displayed the<br/>following issue:</li> <li>The text under the Continue<br/>button said, "Consejeros de<br/>Inscripcion Certificados y<br/>Agentes Certificados de<br/>Seguros, por favor<br/><u>empiecen aqui</u>."</li> </ul> | <ul> <li>Consejeros<br/>Certificados de<br/>Inscripcion</li> <li>Otros idiomas</li> <li>The Spanish version of the<br/>What kind of application<br/>are you starting? page<br/>displays the following<br/>issue:</li> <li>The text under the<br/>Continue button says,<br/>"Consejeros<br/>Certificados de<br/>Inscripcion."</li> </ul> |                                                                 |
| 20292  | Defect<br>Fix | The Spanish version of the<br><i>Confirm Identity</i> page displayed<br>the following validation error<br>message in English: " <b>Please</b><br><b>answer all questions before</b><br><b>continue</b> ".                                                                               | The Spanish version of the<br>Confirm Identity page<br>displays the following<br>validation error message<br>in Spanish: "Por favor,<br>conteste todas las<br>preguntas requeridas a<br>continuacion."                                                                                                    | Confirm Identity                                                |
| 20363  | Defect<br>Fix | The help popup for the Spanish<br>version of the Set Up an Account<br>– With Your Provided Delegation<br>Code page displayed the popup<br>title (Delegation Code) and the<br>Close button in English.                                                                                   | The help popup for the<br>Spanish version of the Set<br>Up an Account – With<br>Your Provided Delegation<br>Code page displays the<br>popup title (Codigo de<br>delegacion) and the <b>Cerrar</b><br>button in Spanish.                                                                                                    | Set Up an<br>Account – With<br>Your Provided<br>Delegation Code |
| 20378  | Defect<br>Fix | The title of the <i>Save and Exit</i><br>popup on the Spanish version of<br>the <i>Overview</i> page displayed in<br>English.                                                                                                    | The title of the <i>Guardar y</i><br>salir popup on the Spanish<br>version of the <i>Overview</i><br>page displays in Spanish.                                                                                                    | Overview                                                        |
| 20424  | Defect<br>Fix | For cases with only a 2014<br>application submitted, the<br><i>Transaction History</i> page did not<br>display any data.                                                                                                    | For cases with only a 2014<br>application submitted, the<br><i>Transaction History</i> page<br>displays data.                                                                                                    | Transaction<br>History                                          |

|                                  | Rele                   | ase 15.4       |
|----------------------------------|------------------------|----------------|
|                                  | Functionality Fixed    |                |
| Previous Design/Problem          | In this Release        | Pages Impacted |
| On the Application Signature for | On the Application     | Application    |
| Reported Changes page in the     | Signature for Reported | Signature for  |
| Special Enrollment section, the  | Changes page in the    | Reported       |
| Coverage Date Category           | Special Enrollment     | Changes        |
| dropdown was not populated.      | section, the Coverage  |                |
|                                  | Date Category drondown |                |

|          |               | Coverage Date Category<br>dropdown was not populated.                                                                                                    | Special Enrollment<br>section, the Coverage<br>Date Category dropdown<br>is populated                                                                                                    | Changes |
|----------|---------------|----------------------------------------------------------------------------------------------------|----------------------------------------------------------------------------------------------------|---------|
| Notices  |               |                                                                                                    |                                                                                                    |         |
| 19218    | Defect<br>Fix | On CalNOD62A IRS 1095-A<br>Health Insurance Marketplace<br>Statement (Original), the main<br>Covered California logo did not<br>display " <b>TM</b> " next to it, but the<br>Covered California logo located<br>near the return address did<br>display " <b>TM</b> " next to it. | On CalNOD62A IRS 1095-A<br>Health Insurance<br>Marketplace Statement<br>(Original), the main<br>Covered California logo<br>displays " <b>TM</b> " next to it,<br>and the Covered California<br>logo located near the<br>return address no longer<br>displays " <b>TM</b> " next to it. | NA      |
| 20195    | Defect<br>Fix | On CalNOD62B IRS 1095-A<br>Health Insurance Marketplace<br>Statement (Corrected), the<br>notice ID (NOD62B) and page<br>numbers displayed in black<br>"Calibri (Body)" size 10 font.                                                                                             | On CalNOD62B IRS 1095-A<br>Health Insurance<br>Marketplace Statement<br>(Corrected), the notice ID<br>(NOD62B) and page<br>numbers display in grey<br>"Arial" size 11.5 font.                                                                                                    | NA      |
| 20371    | Defect<br>Fix | On CalNOD62B IRS 1095-A<br>Health Insurance Marketplace<br>Statement (Corrected), " <b>Box</b> "<br>displayed in lower case letters<br>(i.e., <b>PO Box 989725</b> ), and there<br>wasn't enough space between<br>Covered California's return<br>address and logo.               | On CalNOD62B IRS 1095-A<br>Health Insurance<br>Marketplace Statement<br>(Corrected), " <b>BOX</b> "<br>displays in upper case<br>letters (i.e., <b>PO BOX</b><br><b>989725</b> ) and there is<br>enough space between<br>Covered California's<br>return address and logo.              | NA      |
| IRS 1095 | Reporting     |                                                                                                    | I                                                                                                    |         |
| 20729    | Defect<br>Fix | Data extract job configuration<br>files did not write all possible<br>errors to the monitor table.                                                                                                    | Data extract job<br>configuration files have<br>been updated to write all<br>possible errors to the<br>monitor table for easier<br>debugging.                                                                                                    | NA      |
| 20730    | Defect        | IRS-3000-DD-01: The query was pulling all records, including                                                                                                    | IRS-3000-DD-01: The query has been modified                                                                                                    | NA      |

**Ref ID** 

20439

Туре

Defect

Fix

|        |        |                                    | Functionality Fixed            |                |
|--------|--------|------------------------------------|--------------------------------|----------------|
| Ref ID | Туре   | Previous Design/Problem            | In this Release                | Pages Impacted |
|        | Fix    | records which were not eligible    | to pull only correction-       |                |
|        |        | for corrections.                   | specific records.              |                |
| 20749  | Defect | There was a check on               | The check on APTC/gross        | NA             |
|        | Fix    | APTC/gross dates outside the       | dates outside the tax year     |                |
|        |        | tax year for 1095-As.              | for 1095-As has been           |                |
|        |        |                                    | removed.                       |                |
| 20448  | Defect | IRS-3001-DD-01: The corrected      | IRS-3001-DD-01: The            | NA             |
|        | Fix    | XML file did not reflect the       | corrected XML file reflects    |                |
|        |        | change reported.                   | the change reported.           |                |
| 20164  | Defect | IRS-3001-DD-01:                    | IRS-3001-DD-01:                | NA             |
|        | Fix    | RecordSequenceNum in XML file      | RecordSequenceNum in           |                |
|        |        | was not per sprint F business      | XML file is per sprint F       |                |
|        |        | services definition (BSD).         | business services              |                |
|        |        |                                    | definition (BSD).              |                |
| 20313  | Defect | IRS-2002-DD-01 and IRS-3002-       | IRS-2002-DD-01 and IRS-        | NA             |
|        | Fix    | DD-01: Batch jobs were not         | 3002-DD-01: Batch jobs         |                |
|        |        | processing successfully in         | are processing                 |                |
|        |        | production.                        | successfully in production.    |                |
| 20560  | Defect | IRS-1000-DD-02: Was not pulling    | IRS-1000-DD-02: Pulls the      | NA             |
|        | Fix    | the residence address for non-     | residence address for non-     |                |
|        |        | covered individuals.               | covered individuals.           |                |
| 19549  | Defect | IRS-1000-DD-02: Contained the      | IRS-1000-DD-02: Contains       | NA             |
|        | Fix    | following problems:                | the following fixes:           |                |
|        |        | Remaining 0 Second Lowest          | Remaining 0 Second             |                |
|        |        | Cost Silver Plan (SLCSP)           | Lowest Cost Silver Plan        |                |
|        |        | issues were not fixed in           | (SLCSP) issues have            |                |
|        |        | staging tables.                    | been fixed in staging          |                |
|        |        | Null SLCSP in annual tables        | tables.                        |                |
|        |        | (where there is a lapse in         | Null SLCSP in annual           |                |
|        |        | coverage) was not fixed.           | tables (where there is         |                |
|        |        | All members under 21 were          | a lapse in coverage)           |                |
|        |        | counted for SLCSP.                 | has been fixed.                |                |
|        |        |                                    | Members age 3 up to 21         |                |
|        |        |                                    | are counted for SLCSP.         |                |
| 20095  | Defect | IRS-1000-DD-02: APTC, Gross,       | IRS-1000-DD-02: APTC,          | NA             |
|        | Fix    | and SLCSP were not being           | Gross, and SLCSP are now       |                |
|        |        | calculated back to the policy      | calculated back to the         |                |
|        |        | start date if the first case event | policy start date if the first |                |
|        |        | occurred after the policy start    | case event occurs after        |                |
|        |        | date.                              | the policy start date. This    |                |
|        |        |                                    | will help alleviate missing    |                |
|        |        |                                    | APTC, Gross, and SLCSP         |                |
|        |        |                                    | amounts in the IRS             |                |
|        |        |                                    | submissions.                   |                |

| Release 15.4 | Re | lease | 15.4 |
|--------------|----|-------|------|
|--------------|----|-------|------|

25

|        |        |                                  | Functionality Fixed           |                |
|--------|--------|----------------------------------|-------------------------------|----------------|
| Ref ID | Туре   | Previous Design/Problem          | In this Release               | Pages Impacted |
| 19086  | Defect | IRS-1003-DD-01: Response         | IRS-1003-DD-01: Response      | NA             |
|        | Fix    | content files with version 1.0   | content files with version    |                |
|        |        | were received from CMS.          | 1.1 are received from         |                |
|        |        |                                  | CMS.                          |                |
| 19837  | Defect | IRS-3003-DD-01: Did not exist.   | IRS-3003-DD-01: Has been      | NA             |
|        | Fix    |                                  | created for encrypting the    |                |
|        |        |                                  | correction IRS1095 zip file   |                |
|        |        |                                  | using PGP encryption.         |                |
| 20259  | Defect | IRS-3000-DD-01: Was not          | IRS-3000-DD-01: Picks up      | NA             |
|        | Fix    | picking up HBX-only changes.     | HBX-only changes.             |                |
|        |        |                                  |                               |                |
| 20349  | Defect | ARC-1002-OB-01: Was missing      | ARC-1002-OB-01: Includes      | NA             |
|        | Fix    | ARC-1002-OB-01.properties file   | ARC-1002-OB-                  |                |
|        |        | reference.                       | 01.properties file            |                |
|        |        |                                  | reference.                    |                |
| 20420  | Defect | IRS-2003-DD-01: Job failed in    | IRS-2003-DD-01: Job           | NA             |
|        | Fix    | production.                      | processes successfully in     |                |
|        |        |                                  | production.                   |                |
| 20431  | Defect | IRS-2008-DD-01: Job was not      | IRS-2008-DD-01: Job is        | NA             |
|        | Fix    | deleting the files from          | deleting the files from       |                |
|        |        | yearly_encrypted.                | yearly_encrypted.             |                |
| 20443  | Defect | CMS-3001-DD-01: Batch job did    | CMS-3001-DD-01: Batch         | NA             |
|        | Fix    | not exist.                       | job now exists.               |                |
| 19460  | Defect | After reporting a change in      | After reporting a change      | NA             |
|        | Fix    | county, on the CalNOD62A IRS     | in county, on the             |                |
|        |        | 1095-A Health Insurance          | CalNOD62A IRS 1095-A          |                |
|        |        | Marketplace Statement            | Health Insurance              |                |
|        |        | (Original) in Part III Household | Marketplace Statement         |                |
|        |        | Information of Form 1095-A,      | (Original) in <b>Part III</b> |                |
|        |        | the Monthly Premium Amount       | Household Information of      |                |
|        |        | of Second Lowest Cost Silver     | Form 1095-A, the              |                |
|        |        | Plan (SLCSP) was updated a       | Monthly Premium               |                |
|        |        | month early.                     | Amount of Second Lowest       |                |
|        |        |                                  | Cost Silver Plan (SLCSP) is   |                |
|        |        |                                  | updated in the correct        |                |
|        |        |                                  | month.                        |                |
| 20280  | Defect | On CalNOD62B IRS 1095-A          | On CalNOD62B IRS 1095-A       | NA             |
|        | Fix    | Health Insurance Marketplace     | Health Insurance              |                |
|        |        | Statement (Corrected), the       | (Corrected) the Monthly       |                |
|        |        | Second Lowest Cost Silver Plan   | Promium Amount of             |                |
|        |        | (SI CSD) was too high for the    | Second Lowest Cost Silver     |                |
|        |        | rating region                    | Dian (SI CSD) displays as     |                |
|        | 1      |                                  | rian (Jecor) uispiays as      | 1              |

Release 15.4

| Defut   |        | Dravieve Design (Drahlans         | Functionality Fixed         | De see lasse steri |
|---------|--------|-----------------------------------|-----------------------------|--------------------|
| RefiD   | туре   | Previous Design/Problem           | In this Release             | Pages Impacted     |
|         |        |                                   | per the rating region.      |                    |
| 20165   | Defect | After reporting a change to       | After reporting a change    | NA                 |
|         | Fix    | remove the primary tax filer, the | to remove the primary tax   |                    |
|         |        | change was not picked up by the   | filer, the change is picked |                    |
|         |        | correction job.                   | up by the correction job.   |                    |
| Reports |        |                                   |                             |                    |
| 17900   | Defect | The income used for calculating   | The income used for         | NA                 |
|         | Fix    | APTC was not being displayed in   | calculating APTC is now     |                    |
|         |        | the Agent Manager Dashboard       | being displayed in the      |                    |
|         |        | on OBIEE                          | Agent Manager               |                    |
|         |        |                                   | Dashboard on OBIEE.         |                    |
| 17984   | Defect | The income used for calculating   | The income used for         | NA                 |
|         | Fix    | APTC was not being displayed in   | calculating APTC is now     |                    |
|         |        | the Agent Extract after the       | being displayed in the      |                    |
|         |        | batch job was released.           | Agent Extract after the     |                    |
|         |        |                                   | batch job was released.     |                    |

#### Alternate Procedures

#### **Summary of Alternate Procedures**

This section summarizes Alternate Procedures **No Longer in Effect** as of this release. Except for the following (and those noted in previous release notes), all other Alternate Procedures from previous releases remain in effect.

|          |                                                              |        | Release   |
|----------|--------------------------------------------------------------|--------|-----------|
| #        | Alternate Procedures No Longer in Effect                     | Ref ID | Delivered |
| Individu | ual Portal                                                   |        |           |
| 122      | Users are encountering null pointer exceptions when          | 19067  | 15.4      |
|          | determining eligibility.                                     |        |           |
| 128      | The Customer has entered the SSN details less than 9 digits. | 19246  | 15.4      |
|          | When Admin /User tries to submit application in RAC mode     |        |           |
|          | he gets error message X9JQTO5N.                              |        |           |
| 141      | No Validation Error Message for Invalid Termination Date on  | 20074  | 15.4      |
|          | the Health Care Information Page.                            |        |           |
| 144      | Incorrect Validation Error Message for Date of Birth on the  | 20132  | 15.4      |
|          | Household Members Page.                                      |        |           |
| 146      | Error Message Displays While Trying To Add One-time Lump     | 20215  | 15.4      |
|          | Sum Amount on the Other Income Page.                         |        |           |
| 148      | Filter For Conditional Eligible Does Not Function.           | 19533, | 15.4      |
|          |                                                              | 16836  |           |
| Plan an  | d Enrollment Management                                      |        |           |
| 147      | Household Enrollment Introduction Page Displays "You are     | 20062  | 15.4      |

Release 15.4

| # | Alternate Procedures No Longer in Effect            | Ref ID | Release<br>Delivered |
|---|-----------------------------------------------------|--------|----------------------|
|   | not eligible to enroll at this timeNo plan has been |        |                      |
|   | selected" for an Enrolled Consumer.                 |        |                      |

This section summarizes the **NEW** Alternate Procedures for known issues agreed to be resolved in a future release.

|          |                                                             |         | Planned |
|----------|-------------------------------------------------------------|---------|---------|
| #        | New Alternate Procedures                                    | Ref ID  | Release |
| Individu | ual Portal                                                  |         |         |
| 153      | Eligibility Changes to MAGI Medi-Cal for Household Member   | Defect  | 15.6    |
|          | After RAC to Update the Home/Residence Address.             | 20552   |         |
| 154      | The Edit Button in the Household Relationships section on   | Defect  | 15.6    |
|          | the Household Summary Page Does Not Work.                   | 20756   |         |
| 156      | SCRs Unable to Search for Individuals by State Client Index | Defect  | 15.6    |
|          | No.                                                         | 20607   |         |
| Plan an  | d Enrollment Management                                     |         |         |
| 155      | Users Are Unable to Choose a Health Plan When DOB is        | Defect  | TBD     |
|          | After the Coverage Start Date.                              | 17082/  |         |
|          |                                                             | Change  |         |
|          |                                                             | Request |         |
|          |                                                             | 34282   |         |

#### **Detailed Alternate Procedures**

The following provides detailed alternate procedures for known issues:

| Alternate Procedure 153 - Eligibility Changes to MAGI Medi-Cal for Household Member After RAC to Update the Home/Residence Address |                                                                                                    |  |
|----------------------------------------------------------------------------------------------------|----------------------------------------------------------------------------------------------------|--|
| Users Impacted                                                                                                    | Consumers of the application that provide a residential addresswhich does not get normalized through the portal application and does not indicate they are living with the primary contact.                                                                                                    |  |
| Area Impacted                                                                                                    | Individual Portal (Consumer's MAGI household composition)                                                                                                    |  |
| What's Happening<br>Now                                                                                                    | The Business Rules Engine's address comparison is case sensitive. On the <i>Personal Data – Address &amp; Contact Information</i> page, if a household member selects <b>No</b> for <i>Is this person's residence address the same as your address?</i> , but enters the same address as the primary contact except for capitalization usage, the household members are not recognized as living in the same residence. This defect has an impact on a Consumer's eligibility determination. If household members do not live in the same residence, then it is possible that CalHEERS will not include Individuals in each other's MAGI households. |  |
| Actions to Take                                                                                                    | If the User has <u>not</u> submitted an application:<br>The User should confirm that household members living in the same residence                                                                                                    |  |

| Alternate Procedure 153 - Eligibility Changes to MAGI Medi-Cal for Household Member After RAC to Update the Home/Residence Address |                                                                                                    |
|----------------------------------------------------------------------------------------------------|----------------------------------------------------------------------------------------------------|
|                                                                                                    | input their address information in the same way, making sure that identical<br>upper and lower case letters are entered.<br>If the household members live with the primary contact, they also have the<br>option to indicate they live with the primary contact on the <i>Address &amp; Contact</i><br><i>Information</i> page.                                                                                                    |
|                                                                                                    | If the User <u>has</u> submitted an application:<br>The User should Report a Change to correct the addresses. From the <i>Report a</i><br><i>Change Summary</i> page, click the <b>Edit</b> button to change the address on the<br><i>Household Primary Contact</i> page or the <i>Personal Data – Address &amp; Contact</i><br><i>Information</i> page for any Household Member living in the same residence. Edit<br>addresses as needed, making sure that identical upper and lower case letters are<br>entered. |
| SCR/Defect                                                                                                    | Defect 20552                                                                                                    |
| Planned Release                                                                                                    | 15.6                                                                                                    |

#### Alternate Procedure 154: The **Edit** Button in the **Household Relationships** section on the *Household* Summary Page Does Not Work

| Users Impacted   | Admins, Certified Enrollment Counselors, and Individuals                        |
|------------------|---------------------------------------------------------------------------------|
| Area Impacted    | Individual Portal                                                               |
|                  |                                                                                 |
| What's Happening | When a User clicks on the Edit button in the Household Relationships section on |
| Now              | the Household Summary page, the system does not navigate the User to the        |
|                  | Relationships page, but stays on the Household Summary page.                    |
| Actions to Take  | Complete the application through to the <i>Review Application</i> page.         |
|                  | Click on the Edit button in the Family Relationships section of the Review      |
|                  | Application page. The Relationships page displays.                              |
|                  | Enter the correct relationship status.                                          |
|                  | Continue through the completed application pages and submit the application.    |
| SCR/Defect       | Defect 20756                                                                    |
| Planned Release  | 15.6                                                                            |

#### Alternate Procedure 155: Users Are Unable to Choose a Health Plan When DOB is After the Coverage Start Date

| Users Impacted   | Admins, Agents, and CECs                                                         |
|------------------|----------------------------------------------------------------------------------|
| Area Impacted    | Plan and Enrollment Management                                                   |
| What's Happening | During the Special Enrollment period, a User enters a future date as the date of |
| Now              | birth (DOB) of a household member which contradicts with the Enter today's       |
|                  | date or the date of your qualifying life event if you have one field on the      |
|                  | Application Signature page (or the Application Signature for Reported Changes    |

| Alternate Procedure 155: Users Are Unable to Choose a Health Plan When DOB is After the Coverage Start Date |                                                                                                    |
|----------------------------------------------------------------------------------------------------|----------------------------------------------------------------------------------------------------|
|                                                                                                    | page). This results in a "We apologize" error when the user clicks on the Choose<br>Health Plan button on the <i>Household Enrollment Introduction</i> page.                                                                                                    |
|                                                                                                    | FOR EXAMPLE: A newborn's DOB is <u>May 8, 2015</u> , but the date entered into the Enter today's date or the date of your qualifying life event if you have one field on the <i>Application Signature</i> page (or the <i>Application Signature for Reported Changes</i> page) was <u>May 7, 2015</u> . |
| Actions to Take                                                                                             | The DOB of the newborn must be equal to or before the date entered in the<br>Enter today's date or the date of your qualifying life event if you have one field<br>on the <i>Application Signature</i> page (or the <i>Application Signature for Reported</i><br><i>Changes</i> page).                  |
|                                                                                                    | FOR EXAMPLE: A Consumer's DOB is <u>May 8, 2015</u> . The date entered in the Enter today's date or the date of your qualifying life event if you have one field on the <i>Application Signature</i> page (or the <i>Application Signature for Reported Changes</i> page) is <u>May 9, 2015</u> .       |
| SCR/Defect                                                                                                  | Defect 17082 / CR 34282                                                                                                    |
| Planned Release                                                                                             | TBD                                                                                                    |

| Alternate Procedure 156: SCRs Unable to Search for Individuals by State Client Index No |                                                                                  |  |
|-----------------------------------------------------------------------------------------|----------------------------------------------------------------------------------|--|
| Users Impacted                                                                          | SCRs                                                                             |  |
| Area Impacted                                                                           | Individual Portal                                                                |  |
| What's Happening                                                                        | After SCRs enter the State Client Index No and click on the Search button on the |  |
| Now                                                                                     | Search Individual page, a "We apologize" error message displays.                 |  |
| Actions to Take                                                                         | SCRs can search by Case ID, Application ID, SSN, or Combo.                       |  |
| SCR/Defect                                                                              | Defect 20607                                                                     |  |
| Planned Release                                                                         | 15.6                                                                             |  |